### Step by Step for Anyone Series

Monitoring and Archiving

### Skype for Business

Skype for Business Server 2015 Control Panel - 🗆 X Home Getting Started Welcome, Administrator Users First Run Checklist Using Control Panel ✓ View your roles vpologoT Skype for Business Server 2015 Top Actions IM and Presence Using Office 365 Enable users for Skype for Business Server Persistent Chat Edit or move users Getting Help View topology status Online Documentation on TechNet Library Skype for Business Server Management Shell Skype for Business Server Management Shell Script Library Skype for Business Server Resource Kit Tools Voice Routing ✓ View Monitoring reports Voice Features Connection to Skype for Response Groups **Business** Online Community Conferencing Check recommendations from Office 365 Forums Blogs Clients You have not signed in to Office 365 Federation and Sign in to Office 365 Set up hybrid with Skype for Business Online External Access

# Installing & Upgrading Skype for Business Server 2015 Step by Step for Anyone

Matt Landis Skype for Business MVP

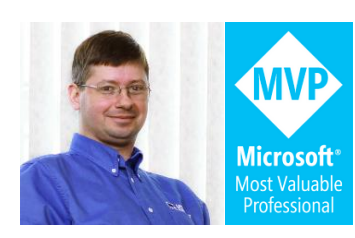

### Table of Contents

| Some Thoughts by the Author                                                                                                    | 4                          |
|----------------------------------------------------------------------------------------------------|----------------------------|
| Installing Standard Edition Front End                                                                                                    | 5                          |
| Prepare Environment                                                                                                    | 5                          |
| Install Skype for Business Server 2015 Admin Tools                                                                                                    | 7                          |
| Prepare Active Directory                                                                                                    | 9                          |
| Add Skype for Business Administrator User To Admin Group                                                                                                    | 11                         |
| Create Some Users                                                                                                    | 12                         |
| Create the Share                                                                                                    | 12                         |
| Create DNS Records                                                                                                    | 13                         |
| Prepare First Standard Edition Server                                                                                                    | 15                         |
| Define Topology                                                                                                    | 16                         |
| Install Skype for Business Server System                                                                                                    | 24                         |
| Enable AD Users                                                                                                    | 32                         |
| Lync Server 2013 Front End to Skype for Business Server 2015 In-Place Upgrade                                                                                                    | 35                         |
| Step 1- Install the Prerequisites & Get Skype4B ISO                                                                                                    | 35                         |
| Step 2 – Install Admin Tools on non-Lync Server, Upgrade To SfBS2015 in Topology Bu                                                                                                    | uilder, Publish            |
| lopology & Upgrade                                                                                                    | 35                         |
| Step 3 - Stop Services on all servers in the pool to be upgraded                                                                                                    | 35<br>41                   |
| Step 3 - Stop Services on all servers in the pool to be upgraded<br>Step 4 - Run Setup.exe to launch in-place upgrade                                                                                                    | 35<br>41<br>41             |
| Step 3 - Stop Services on all servers in the pool to be upgraded<br>Step 4 - Run Setup.exe to launch in-place upgrade<br>Step 5 - Start Services                                                                                                    | 35<br>41<br>41<br>42       |
| Topology & Upgrade         Step 3 - Stop Services on all servers in the pool to be upgraded         Step 4 - Run Setup.exe to launch in-place upgrade         Step 5 - Start Services         A Few Administrator Notes for after the upgrade                                                                                                    | 35<br>41<br>41<br>42<br>44 |
| Topology & Upgrade         Step 3 - Stop Services on all servers in the pool to be upgraded         Step 4 - Run Setup.exe to launch in-place upgrade         Step 5 - Start Services         A Few Administrator Notes for after the upgrade         Lync Server 2013 Edge to Skype for Business Server 2015 In-Place Upgrade                                                                                                    |                            |
| Topology & Upgrade         Step 3 - Stop Services on all servers in the pool to be upgraded         Step 4 - Run Setup.exe to launch in-place upgrade         Step 5 - Start Services         A Few Administrator Notes for after the upgrade         Lync Server 2013 Edge to Skype for Business Server 2015 In-Place Upgrade         Enabling Enterprise Voice Features: Enable Users, Configure Call Park & Define Unassigned                                     |                            |
| <ul> <li>Step 3 - Stop Services on all servers in the pool to be upgraded</li> <li>Step 4 - Run Setup.exe to launch in-place upgrade</li> <li>Step 5 - Start Services</li> <li>A Few Administrator Notes for after the upgrade</li> <li>Lync Server 2013 Edge to Skype for Business Server 2015 In-Place Upgrade</li> <li>Enabling Enterprise Voice Features: Enable Users, Configure Call Park &amp; Define Unassigned Enable Users for Enterprise Voice</li> </ul> |                            |
| <ul> <li>Step 3 - Stop Services on all servers in the pool to be upgraded</li> <li>Step 4 - Run Setup.exe to launch in-place upgrade</li> <li>Step 5 - Start Services</li> <li>A Few Administrator Notes for after the upgrade</li> <li>Lync Server 2013 Edge to Skype for Business Server 2015 In-Place Upgrade</li> <li>Enabling Enterprise Voice Features: Enable Users, Configure Call Park &amp; Define Unassigned Enable Users for Enterprise Voice</li></ul>  |                            |
| <ul> <li>Step 3 - Stop Services on all servers in the pool to be upgraded</li></ul>                                                                                                    |                            |
| <ul> <li>Step 3 - Stop Services on all servers in the pool to be upgraded</li></ul>                                                                                                    |                            |
| <ul> <li>Step 3 - Stop Services on all servers in the pool to be upgraded</li></ul>                                                                                                    |                            |
| <ul> <li>Step 3 - Stop Services on all servers in the pool to be upgraded</li></ul>                                                                                                    |                            |

Installing & Upgrading Skype for Business Server 2015 Step by Step for Anyone Get a no obligation Skype for Business Implementation Proposal in 1 Day http://bit.ly/MBmd09

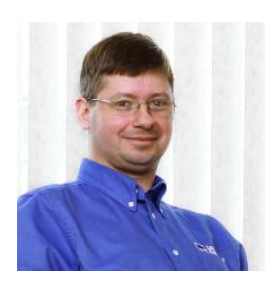

Network+ and A+.

Matt Landis started Landis Computer Technology Solutions in 1995 which is now 13 person Microsoft Partner provide solutions to organizations in over 20 countries. Matt has over 20 years of field experience implementing Windows Server, Communication/UC, and Dynamics ERP solutions in enterprise environments. Matt has various industry certifications: Microsoft Certified Systems Engineer, Microsoft Certified Database Administrator, Microsoft Office Certified Expert, Microsoft Certified Dynamics, snom Certified Engineer,

Matt has been very involved with Windows Server based communication solutions including Skype for Business, Microsoft Lync, 3CX and snom ONE. He is currently a Microsoft Skype for Business MVP (formerly known as Lync MVP), a prolific blogger at <a href="http://windowspbx.blogspot.com">http://windowspbx.blogspot.com</a> and has written many articles on Skype for Business (formerly known as Microsoft Lync) including "Planning, Implementing, and Using Microsoft Lync Server in Small Business Scenarios" on Microsoft Technet. He was the first 3CX Valued Professional (2008-2010) and has co-authored a book on Windows communication software "3CX IP PBX Tutorial". Matt likes giving back via community forums: he has contributed thousands of posts to various Unified Communications community forums over the years.

Matt is also a pastor at Calvary Mennonite Fellowship and when the chance affords he likes to travel internationally with his wife Rosalyn.

Skype for Business & IT Consulting Company: <u>http://landiscomputer.com</u> Blog: <u>http://windowspbx.blogspot.com</u>

### Some Thoughts by the Author

When I started scribbling my personal technical notes to myself on an unknown blog called <u>http://windowspbx.blogspot.com</u> I never would have anticipated that just a few short years later it would have been viewed over 3 million times. (Every now and then a really honest blog reader says how awful the blog format is...well, it is my personal notes) Wow, it still startles me. I suppose this could be a kind of solace that my internal ramblings and thought processes are not entirely worthless, but even more, it is greatly rewarding to be able to help so many known and unknown people around that globe.

When Microsoft Lync Server 2013 was released I decided to do a kind of experiment on something I called at the time "blog to book". To me the concept of "blog to book" almost seemed kind of like giving "cheating" an exotic name because what I was blatantly doing is writing down my personal notes from my mind to blog, and then blatantly copying the blog to an eBook. But once again I got a big surprise: <u>Microsoft Lync Server 2013 Step by Step for Anyone</u> started being downloaded like hotcakes, soon passing every other download on the entire <u>Microsoft Technet Gallery</u> ...and then passing 200,000 downloads. This is largely a huge testament to the massive uptake of Microsoft Lync Server and now Skype for Business Server, but still enough to leave my head spinning a little bit.

For this book, *Skype for Business Server 2015 Step by Step for Anyone*, I have added a couple more personal goals:

- Better picture and layout quality
- And have an Amazon printed edition as (hey, copy it one more time!)

Remember, this book is in progress.

Well, that all I have to say for now. Wish you the best and God bless you!

Matt Landis May 5, 2015

### Installing Standard Edition Front End

Below are the step by step instructions to install Skype for Business Server 2015 Standard Edition Front End on Windows Server 2012R2. Here is an outline of what we will do:

- Prepare Servers
- Install Skype for Business Server 2015 Admin Tools
- Prepare Active Directory
- Admin rights, Add AD Users, Configure DNS
- Prepare First Server
- Define Topology
- Install Skype for Business Server 2015
- Enable AD Users & Login to Skype for Business client

### Prepare Environment

Some prerequisites for you Skype for Business system:

- You will need 1 AD Server O/S and 1 Skype for Business Server O/S
  - o Skype for Business Server requires 64bit O/S
- This guide is Using Windows Server 2012R2 64bit
  - You will need to have the OS update to date to install KB2982006, so now is the time get your up to date.
- Make Sure you have the below role running on your AD Server
  - o AD-DS (Directory Services)
  - o DNS
  - o AD-CS (Certificate Authority

Prerequisites for your Front End Server

- Server Requirements
  - Front End server must be joined to domain
  - o FE must have UI installed
- Install Silverlight (will save time later) : https://www.microsoft.com/silverlight/
- KB2982006 Update https://support.microsoft.com/en-us/kb/2982006 (REQUIRED)

Front End must have the following Features & Roles:

| Features                                       | Roles                                     |
|------------------------------------------------|-------------------------------------------|
| .NET Framework 3.5 Features                    | Web Server (IIS)                          |
| .NET Framework 3.5 (includes .NET 2.0 and 3.0) | Web Server                                |
| .NET Framework 4.5 Features                    | Common HTTP Features                      |
| WCF Services                                   | Default Document                          |
| HTTP Activation                                | Directory Browsing                        |
| Media Foundation                               | HTTP Errors                               |
| Remote Server Administration Tools             | Static Content                            |
| Role Administration Tools                      | Health and Diagnostics                    |
| AD DS and AD LSD Tools                         | HTTP Logging                              |
| Windows Identity Foundation 3.5                | Logging Tools                             |
|                                                | Tracing                                   |
|                                                | Performance                               |
|                                                | Static Content Compression                |
|                                                | Dynamic Contact Compression               |
|                                                | Security                                  |
|                                                | Request Filtering                         |
|                                                | Client Certificate Mapping Authentication |
|                                                | Windows Authentication                    |
|                                                | Application Development                   |
|                                                | .NET Extensibility 3.5                    |
|                                                | .NET Extensibility 4.5                    |
|                                                | ASP.NET 3.5                               |
|                                                | ASP.NET 4.5                               |
|                                                | ISAPI Extensions                          |
|                                                | ISAPI Filters                             |
|                                                | Management Tools                          |
|                                                | IIS Management Console                    |
|                                                | IIS Management Scripts and Tools          |

or Install using Powershell:

Add-WindowsFeature NET-Framework-Core, RSAT-ADDS, Windows-Identity-Foundation, Web-Server, Web-Static-Content, Web-Default-Doc, Web-Http-Errors, Web-Dir-Browsing, Web-Asp-Net, Web-Net-Ext, Web-ISAPI-Ext, Web-ISAPI-Filter, Web-Http-Logging, Web-Log-Libraries, Web-Request-Monitor, Web-Http-Tracing, Web-Basic-Auth, Web-Windows-Auth, Web-Client-Auth, Web-Filtering, Web-Stat-Compression, Web-Dyn-Compression, NET-WCF-HTTP-Activation45, Web-Asp-Net45, Web-Mgmt-Tools, Web-Scripting-Tools, Web-Mgmt-Compat, Server-Media-Foundation, BITS

Add below if no access to the web add "-source d:\sources\sxs" to the end of the above PowerShell. (if the Server 2012R2 CD is in the D:\ drive)

| Administrator: Windows PowerShell                                                    | _ <b>D</b> X |
|--------------------------------------------------------------------------------------|--------------|
| Windows PowerShell<br>Copyright (C) 2013 Microsoft Corporation. All rights reserved. | <u>^</u>     |
| Start Installation<br>68%<br>[000000000000000000000000000000000000                   | 1            |
| Mgmt-Tools, Web-Scripting-Tools, Web-Mgmt-Compat, Server-Media-Foundation, BITS      |              |
|                                                                                      |              |

### Install Skype for Business Server 2015 Admin Tools

Insert CD and Run Setup.exe. (You may see installing c+ flash by) You can accept default location and click Install (below)

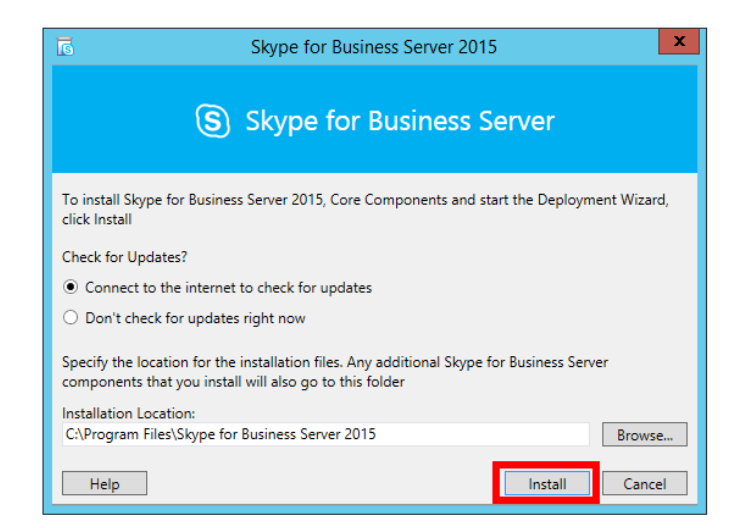

Accept license and OK

| ត                                                                                | End User License Agree                                                                                                    | ment                                                                                                    | x |
|----------------------------------------------------------------------------------|----------------------------------------------------------------------------------------------------|----------------------------------------------------------------------------------------------------|---|
| 🕹 Licer                                                                          | nse Agreement                                                                                                    |                                                                                                    |   |
| Please read the fol                                                              | lowing license terms carefully                                                                                                    |                                                                                                    |   |
| MICROSOFT SO                                                                     | FTWARE LICENSE TERMS                                                                                                    |                                                                                                    | ^ |
| SKYPE FOR BUS<br>(NOT FOR RESA                                                   | INESS SERVER 2015 STANDARD AI<br>LE)                                                                                                    | ND ENTERPRISE EDITIONS                                                                                                    |   |
| If you licensed Sk<br>MSDN Programs,<br>applicable Program<br>acquired a license | ype for Business Server 2015 through N<br>your use of this software is subject to t<br>n agreements. You may not use this so<br>for the software from Microsoft or its li | licrosoft's Volume Licensing or<br>he terms and conditions of the<br>ftware if you have not validly<br>censed distributors. |   |
| These license ter<br>where you live, o                                           | ms are an agreement between Microsof<br>ne of its affiliates) and you. Please read                                                                                        | ft Corporation (or based on<br>them. They apply to the                                                                      | ~ |
| ✓ I accept the te                                                                | rms in the license agreement                                                                                                    |                                                                                                    |   |
|                                                                                  |                                                                                                    | OK Cance                                                                                                    | I |

When install is complete (minute wait time) you will have the Skype for Business admin tools on your server and the Skype for Business Server Deployment Wizard (below) will appear.

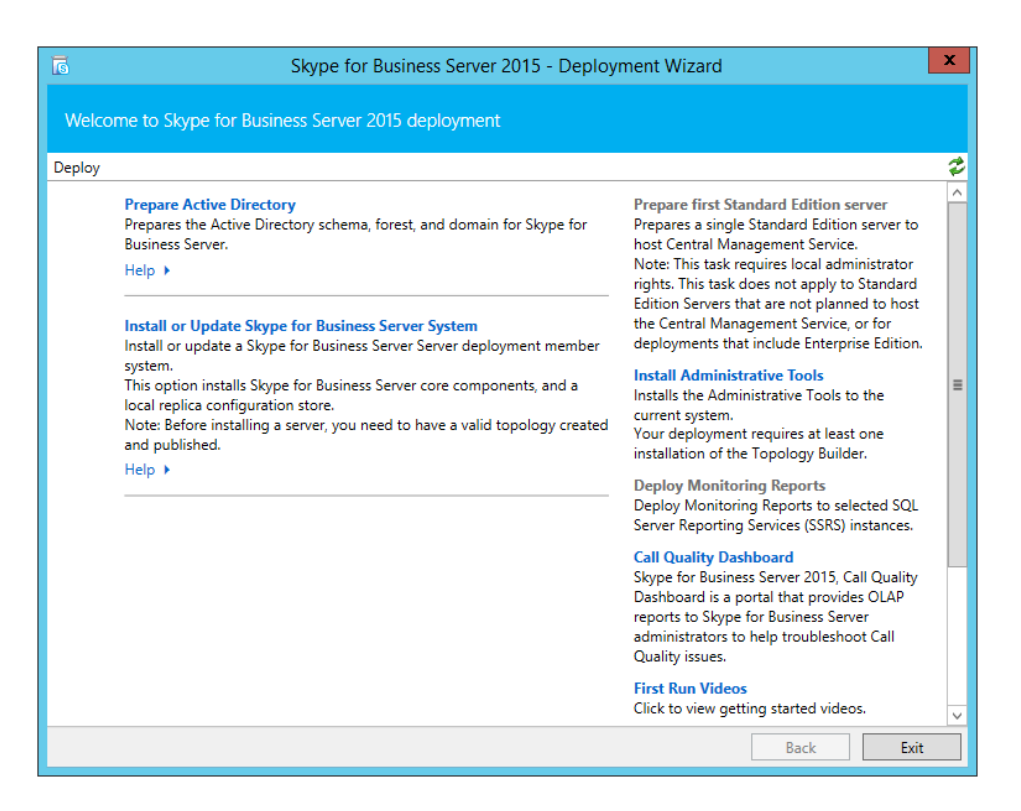

Let's just make sure the admin tools are showing on the start menu | More apps. Sure enough, they are there. (now is a great time to pin them both to start & taskbar)

| Skype | for Business Server                   |
|-------|---------------------------------------|
| 6     | Skype for Business<br>Server Deployme |
| 29    | Skype for Busines<br>NEW              |

Now let's install the Topology Builder & Control Panel as well. click "Install Administrative Tools"

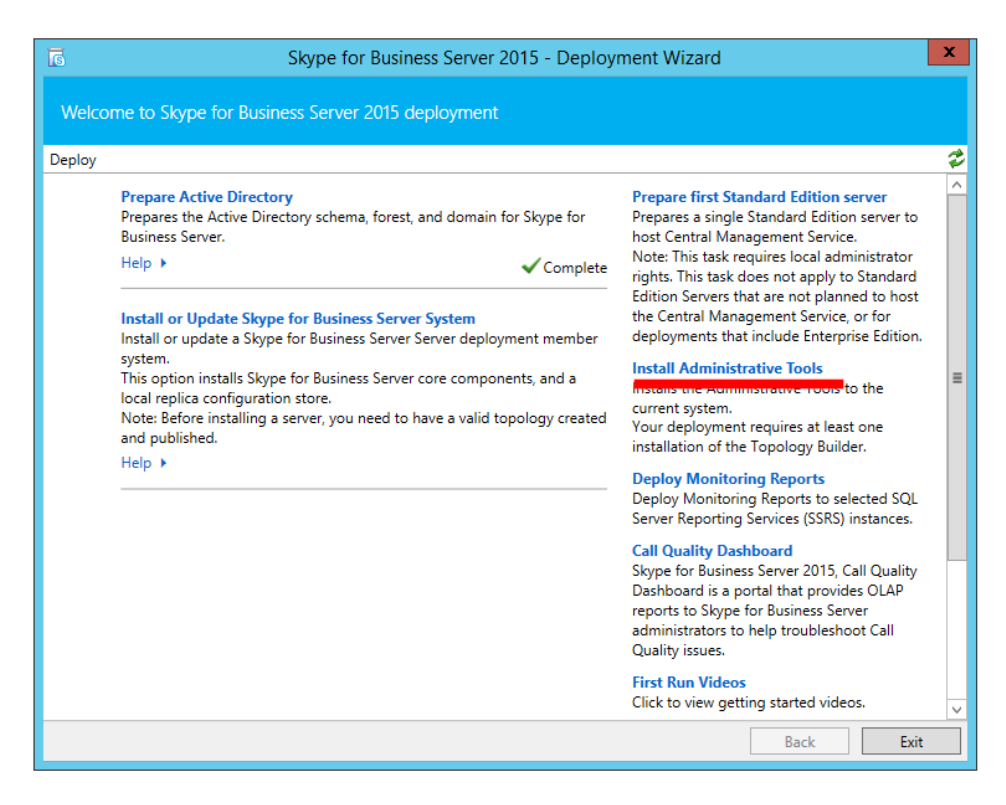

Let's verify: Yup, sure enough they are there.

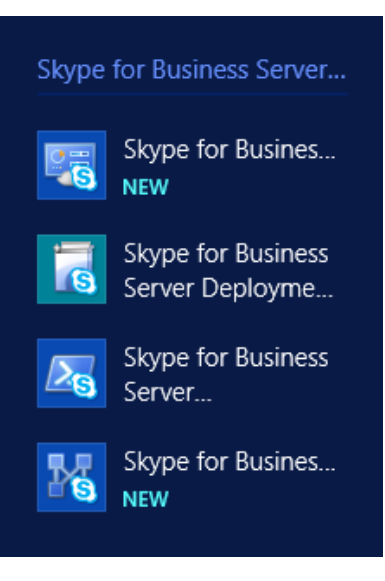

### Prepare Active Directory

Click "Prepare Active Directory". (As noted in prerequisites, you will need AD DS and AD LDS Tools Feature installed on your Front End to complete this step.)

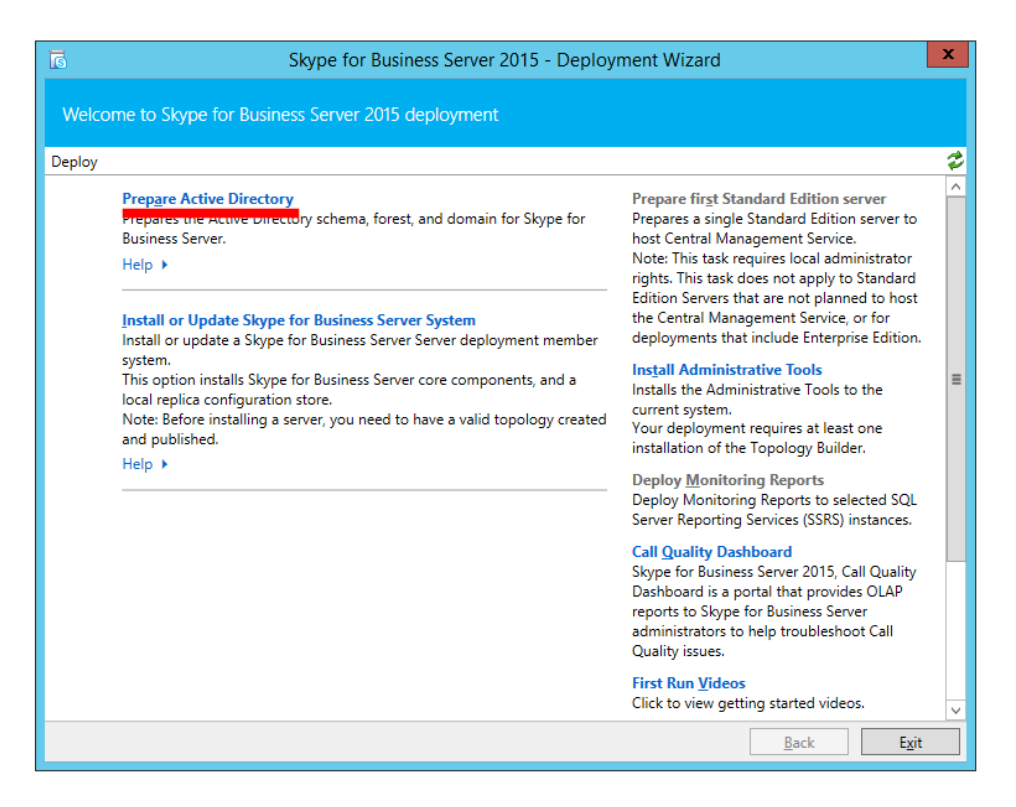

- Step 1: Prepare Schema. (takes 1minute, and you may need to wait a couple minutes before this and step 2)
- Step 2: Verify Replication of Schema is not necessary if this is a Lab and there is only one AD server—you can safely keep moving to step 3.
  - o for how to verify see click here
- Step 3: Prepare Forest | Next | select Local Domain | Next (5sec)
- Step 4: Verify by running opening Skype for Business Server Management Shell (remember, we pinned it to the taskbar for a reason!) and run "Get-CsAdForest". If it returns "LC\_FORESTSETTINGS\_STATE\_READY" we rock.
- Step 5: Prepare Domain | Next (5sec)
- Step 6: just keep moving
  - o or verify by opening "Active Directory Users & Computers" and see if "csAdministrator" is in the Users container.
- Step 7 below

| 5                                                                                                    | Skype for Business Server 2015 - Deployment Wizard                                                                                                    | x    |
|----------------------------------------------------------------------------------------------------|----------------------------------------------------------------------------------------------------|------|
| Prepare Act                                                                                                | tive Directory for your installation                                                                                                    |      |
| Deploy > Active                                                                                            | e Directory preparation                                                                                                    | \$   |
| Step 1: Prep<br>Run<br>Prere<br>Help<br>Step 2: Verif<br>Manual Verif<br>Step 3: Prep<br>Run<br>com<br>Not | pare Schema         once per deployment. Extends the schema for Skype for Business Server.         equisites >         o >         fy Replication of Schema Partition         fy that the schema partition has been replicated before preparing the forest.         o >         pare Current Forest         once per deployment. Creates global settings and universal groups for Skype for Business Server server iponents.         Available: The schema must be prepared before you can prepare the forest. |      |
| Step 4: Verit<br>Manual Verif<br>Help<br>Step 5: Prep<br>Run                                               | equisites > Run Run fy Replication of Global Catalog fy that settings in the global catalog have been replicated before preparing a domain. > > pare Current Domain once per Skype for Business Server user or server domain. Sets access control entries (ACEs) for Skype for                                                                                                    | r v  |
|                                                                                                    | Back                                                                                                    | Exit |

### Add Skype for Business Administrator User To Admin Group

Add the Administrator to CSAdministrator group (below)

11

|              |           | Administra              | tor Pro          | perties          | ? X          |
|--------------|-----------|-------------------------|------------------|------------------|--------------|
| Remote c     | ontrol    | Remote D                | esktop Se        | rvices Profile   | COM+         |
| General      | Address   | Account                 | Profile          | Telephones       | Organization |
| Member       | Of        | Dial-in                 | Envi             | ironment         | Sessions     |
| Member of:   |           |                         |                  |                  |              |
| Name         |           | Active Directo          | ory Domain       | Services Folder  | r            |
| Administra   | tors      | landislab.loca          | l/Builtin        |                  |              |
| CSAdminis    | strator   | landislab.loca          | I/Users          |                  |              |
| Domain Av    | dmins     | landislab.loca          | l/Users          |                  |              |
| Domain U     | sers      | landislab.loca          | l/Users          |                  |              |
| Enterprise   | Admins    | landislab.loca          | /Users           |                  |              |
| Group Pol    | icy Cre   | landislab.loca          | /Users           |                  |              |
| Schema A     | dmins     | landislab.loca          | /Users           |                  |              |
| Add          | F         | Remove                  |                  |                  |              |
| Primary grou | ıp: Do    | omain Users             | o need to o      | change Primary   | group unless |
| Set Prima    | ary Group | you have<br>application | Macintosh<br>Is. | clients or POSI) | K-compliant  |
|              | 0         | к                       | ancel            | Apply            | Help         |

#### Create Some Users

While we are in AD, we will create 3 test users named: u1@landislab.local, u2@landislab.local, and u3@landislab.local. Just add them as normal AD users.

#### Create the Share

12

We will create a folder c:\Skype4BShare then add the local Administrators group on the server hosting the file share, grant Allow: Full Control, Change, and Read rights, and then click Share.

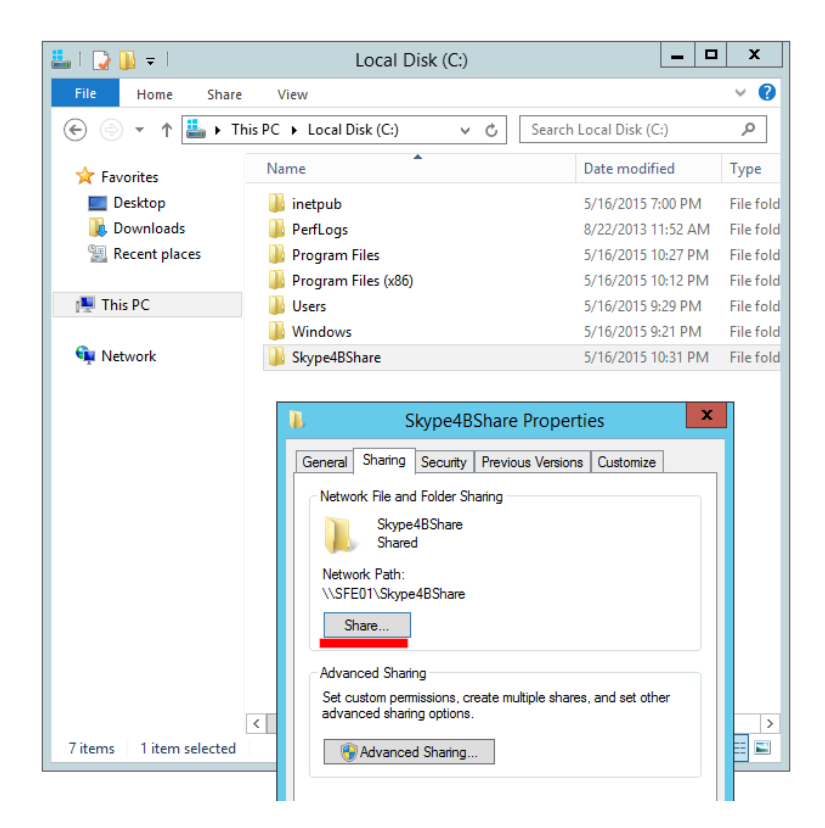

#### Create DNS Records

Let's open DNS Manager on AD server. Right click on your domain (in our case landislab.local) under Forward Lookup Zones, click "Other New Records..." and scroll down to "Service Location (SRV)" and click Create Record.

| å                                                                                                    | DNS Ma                                                                                                    | anager                                                                                  | _                                                                                                    | □ X                                                              |
|----------------------------------------------------------------------------------------------------|----------------------------------------------------------------------------------------------------|-----------------------------------------------------------------------------------------|----------------------------------------------------------------------------------------------------|------------------------------------------------------------------|
| File Action View Help                                                                                                    |                                                                                                    |                                                                                         |                                                                                                    |                                                                  |
| 🗢 🄿 🙍 📰 🗶 🗐 🧟                                                                                                    | è 🛛 🖬 📲 🖬                                                                                                    |                                                                                         |                                                                                                    |                                                                  |
| <ul> <li>DNS</li> <li>DC01</li> <li>Coldal Logs</li> <li>Forward Lookup Zones</li> <li>S_msdcs.landislab.loc</li> <li>Trust Points</li> <li>Conditional Forward</li> </ul> | Name         Image: Image: Im | Type<br>tart of Authority (SOA)<br>Jame Server (NS)<br>Host (A)<br>Host (A)<br>Host (A) | Data<br>[24], dc01.landislab.local.,<br>dc01.landislab.local.<br>192.168.0.49<br>192.168.0.49<br>192.168.0.51 | Timestam<br>static<br>static<br>5/16/2015<br>static<br>5/16/2015 |
| <                                                                                                    | Evport List                                                                                                    | Ш                                                                                       |                                                                                                    | >                                                                |
| Create a new resource record.                                                                                                    | Properties                                                                                                    |                                                                                         |                                                                                                    |                                                                  |
|                                                                                                    | Help                                                                                                    |                                                                                         |                                                                                                    |                                                                  |

Installing & Upgrading Skype for Business Server 2015 Step by Step for Anyone Get a no obligation Skype for Business Implementation Proposal in 1 Day http://bit.ly/MBmd09 We will add a DNS SRV record pointing at our Skype for Business FE Server FQDN (SFE01.landislab.local in our case)

- Service = \_sipinternaltls
- Protocol = \_tcp
- Port number = 5061
- Host Offering the service = fqdn of Skype for Business Std. FE server or Pool. (In our case SFE01.landislab.local )

|                              | New Resource Record                                                                                        | X  |
|------------------------------|----------------------------------------------------------------------------------------------------|----|
| Service Location (S          | RV)                                                                                                    |    |
| Domain:                      | landislab.local                                                                                            |    |
| Service:                     | _sipinternalts                                                                                             | ~  |
| Protocol:                    | _tcp                                                                                                    | ~  |
| Priority:                    | 0                                                                                                    |    |
| Weight:                      | 0                                                                                                    |    |
| Port number:                 | 5061                                                                                                    |    |
| Host offering this           | service:                                                                                                   | _  |
| SFE01.landislab.             | local                                                                                                    |    |
| Allow any auth name. This se | nenticated user to update all DNS records with the sa<br>tting applies only to DNS records for a new name. | me |
|                              | OK Cancel Hel                                                                                              | p  |

Note: a DNS A record should already be pointing to the Front End Server (SFE01.landislab.local)

We will also create several DNS A Records. Right click, "New Host (A or AAAA)..." Add a DNS A record for:

- meet
- dialin
- admin
- scheduler
- lyncdiscoverinternal
- webint

as shown below

| New Host X                                                                  |
|-----------------------------------------------------------------------------|
| Name (uses parent domain name if blank):                                    |
| dialin                                                                      |
| Fully qualified domain name (FQDN):                                         |
| dialin.landislab.local.                                                     |
| IP address:                                                                 |
| 192.168.0.51                                                                |
| Create associated pointer (PTR) record                                      |
| Allow any authenticated user to update DNS records with the same owner name |
|                                                                             |
|                                                                             |
| Add Host Cancel                                                             |
|                                                                             |

Repeat this for the rest of the DNS A Records.

### Prepare First Standard Edition Server

Now let's go back to the Deployment Wizard and click "Prepare first Standard Edition server".

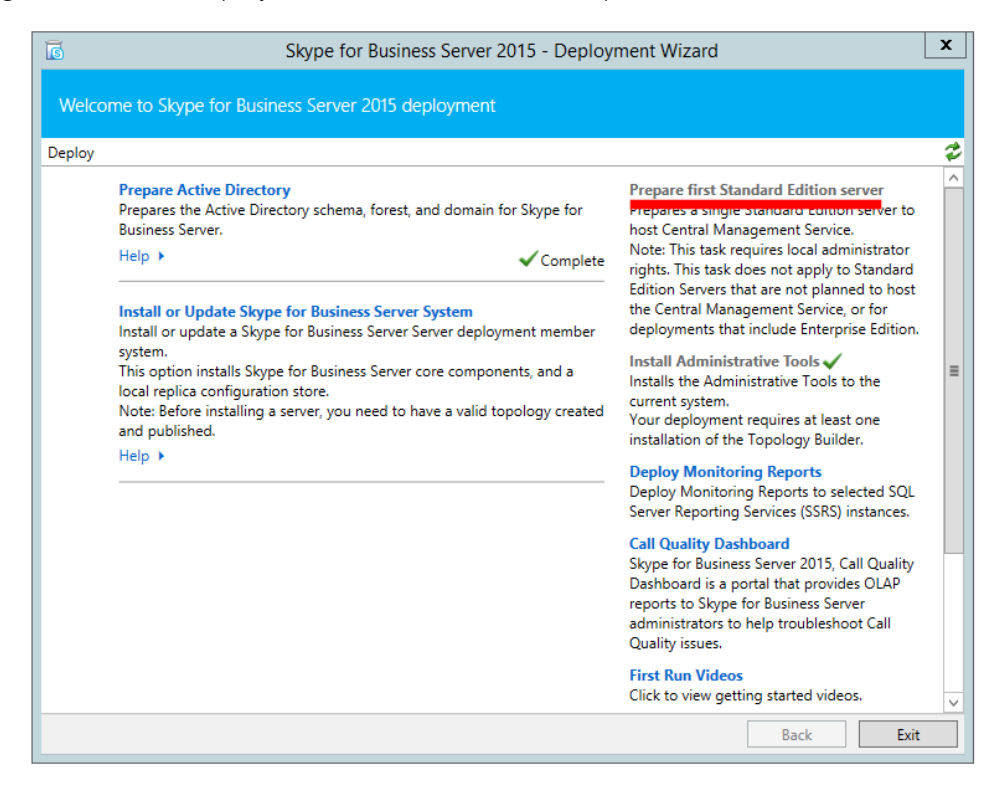

You will see the below "Prepare single Standard Edition Server" wizard window and you can just click "Next". During this process the below will be installed:

15 Installing & Upgrading Skype for Business Server 2015 Step by Step for Anyone Get a no obligation Skype for Business Implementation Proposal in 1 Day http://bit.ly/MBmd09

- SQL Server 2014 Express Edition will be installed
- RTC databases will be created
- Firewall Rules will be created
- Skype for Business Server installation files will be put in place, etc.

### Define Topology

Now we will open the Topology Builder. Select New Topology (as shown below) and then give the topology some name (just any old name like "mylab.tbxml")

| 16        | Topology Builder 🛛 🗙                                                                                                    |
|-----------|----------------------------------------------------------------------------------------------------|
| We<br>Ser | lcome to Topology Builder. Select the source of the Skype for Business<br>ver topology document.                                                                                                    |
| 0         | Download Topology from existing deployment<br>Retrieve a copy of the current topology from the Central Management<br>store and save it as a local file. Use this option if you are editing an<br>existing deployment. |
| 0         | Open Topology from a local file<br>Open an existing Topology Builder file. Use this option if you have work<br>in progress.                                                                                           |
| •         | New Topology<br>Create a blank topology and save it to a local file. Use this option for<br>defining new deployments from scratch.                                                                                    |
|           | Help OK Cancel                                                                                                    |

Now we will be define this topology.

16

Primary SIP domain: landislab.local | Next

| 16                      | Create New Topology                                                                       |
|-------------------------|-------------------------------------------------------------------------------------------|
| S                       | Define the primary domain                                                                 |
| Identify t<br>Primary S | the primary SIP domain for your organization (for example, contoso.com).<br>SIP domain: * |
| landisla                | b.local                                                                                   |
|                         |                                                                                           |
|                         |                                                                                           |
|                         |                                                                                           |
|                         |                                                                                           |
| Help                    | Back Next Cancel                                                                          |

Specify additional supported domains: {nothing to enter/change} | Next

Define first site: Name=SomeSiteName {Site1}; Description=just something | Next

Specify site details: Enter City, State/Province, Country/Region Code | Next

"New Topology was successfully defined" & we will click Finish to start New Front End Wizard.

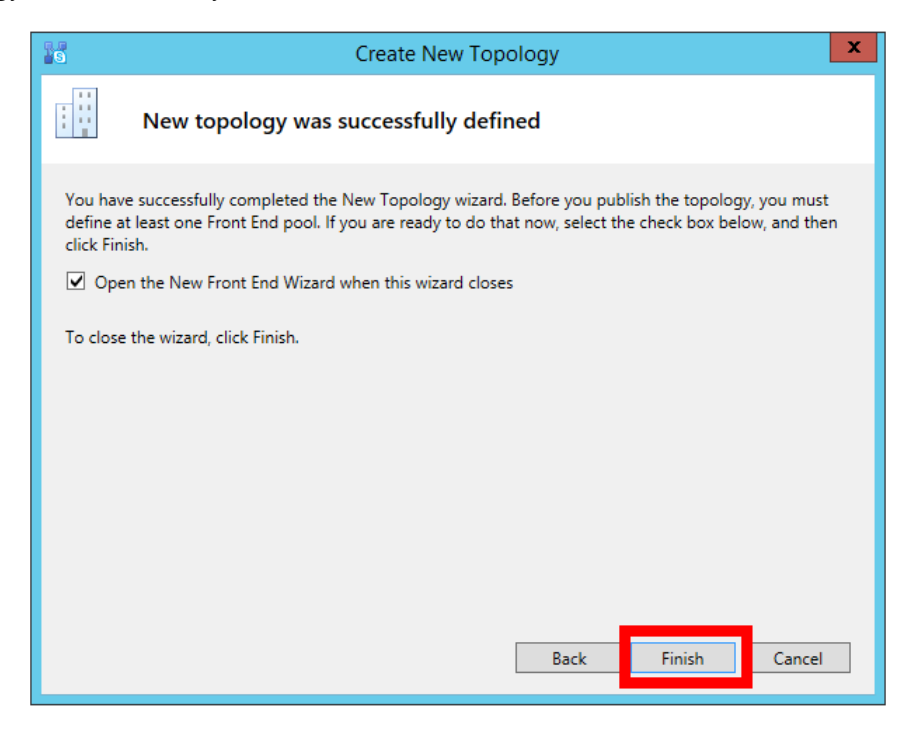

Next we will define a new Front End pool. click Next

| S                                                            | Define New Front End Pool                                                                                                    | x |
|--------------------------------------------------------------|----------------------------------------------------------------------------------------------------|---|
|                                                              | Define the New Front End pool                                                                                                    |   |
| This wize<br>Before y<br>• Do y<br>• How<br>• Whe<br>• If yo | ard helps you to create and configure a Front End pool for your site.<br>ou begin, ensure that you have the following information:<br>you plan to use the Front End pool for conferencing or voice?<br>v much scalability will you need now or in the future?<br>at is the FQDN for the pool and for each computer in the pool?<br>ou are using conferencing, what is the external web address?<br>bu are ready to proceed, click Next. |   |
| Help                                                         | Back Next Cancel                                                                                                    |   |

Define Front End Pool

- FQDN: SFE01.landislab.local
  - Note: if this is a Standard Edition, this FQDN will be exactly the same FQDN as your FE server (SFE01.lab.local in our case)
- Select "Standard Edition Server"

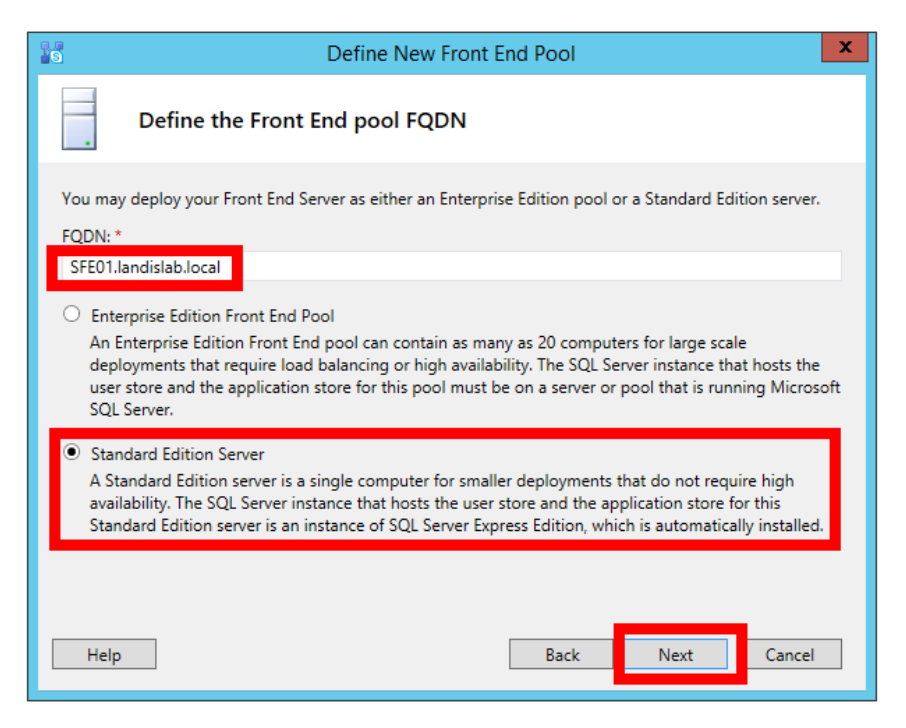

Installing & Upgrading Skype for Business Server 2015 Step by Step for Anyone Get a no obligation Skype for Business Implementation Proposal in 1 Day http://bit.ly/MBmd09 Next we will select Features for this Front End Pool

Check these features:

- Conferencing
- Enterprise Voice
- CAC

TIP: What works best for me is to NOT define ARCHIVE and MONITOR servers till you are ready to actually install them. I suggest to NOT select Archiving and Monitoring now. We will do that after we have actually installed the SQL server and are ready to define those roles in topology builder.

| 8                     | Define New Front End Pool                                                                                                    | x |  |  |  |
|-----------------------|----------------------------------------------------------------------------------------------------|---|--|--|--|
|                       | Select features                                                                                                    |   |  |  |  |
| Instant i<br>Front Er | messaging and presence are always enabled. Select the additional features that you want this<br>id pool to handle.                                                                                                    |   |  |  |  |
| 🖌 Con                 | ferencing (includes audio, video, and application sharing)                                                                                                    |   |  |  |  |
|                       | Dial-in (PSTN) conferencing                                                                                                    |   |  |  |  |
| 🗹 Ente                | arprise Voice                                                                                                    |   |  |  |  |
| Call<br>Call<br>com   | Call Admission Control<br>Call admission control (CAC) is an optional component that manages the bandwidth used by unified<br>communications traffic within the deployment. Only one Front End pool per site can enable CAC. |   |  |  |  |
| Arch                  | living                                                                                                    |   |  |  |  |
| To e                  | nable Exchange Server integration, use Skype for Business Server Control Panel.                                                                                                    |   |  |  |  |
| 🗌 Mor                 | nitoring (CDR and QoE metrics)                                                                                                    |   |  |  |  |
|                       |                                                                                                    |   |  |  |  |
| Help                  | Back Next Cancel                                                                                                    |   |  |  |  |

XSelect Collocated server roles

• collocate Mediation Server: check

| Define New Front End Pool                                                                                                    |  |  |  |  |
|----------------------------------------------------------------------------------------------------|--|--|--|--|
| Select collocated server roles                                                                                                    |  |  |  |  |
| The Mediation Server can be collocated on a Front End pool. Collocation requires fewer computers, but in<br>larger deployments a stand-alone Mediation pool can provide better voice quality and greater scalability.                                                                                                    |  |  |  |  |
| Select which server roles and services you want to collocate on this Front End pool.<br>Collocate Mediation Server<br>You can collocate the Mediation Server on the Front End Server if your IP/PSTN gateway or your IP-<br>PBX supports media bypass and if Enterprise Voice is not mission-critical for your organization. |  |  |  |  |
|                                                                                                    |  |  |  |  |
|                                                                                                    |  |  |  |  |
|                                                                                                    |  |  |  |  |
| Help Back Next Cancel                                                                                                    |  |  |  |  |

Associate server roles with this front End pool. (screen not shown) Enable an Edge pool...: UNchecked (we will set this up later)

Define the SQL Server store. SQL Server store: SFE01.landislab.local\rtc (if we did everything correctly this should be in the field

| Define New Front End Pool                                                                                                    | x    |
|----------------------------------------------------------------------------------------------------|------|
| Define the SQL Server store                                                                                                    |      |
| For a Standard Edition Front End pool, user information must be stored locally. SQL Server Express<br>Edition will be installed automatically. |      |
| SOL Server store:                                                                                                    |      |
| SFE01.landislab.local\rtc Vew                                                                                                    |      |
| Enable SQL Server store mirroring                                                                                                    |      |
| Mirroring SQL Server store:                                                                                                    |      |
| ▼ New                                                                                                    |      |
| Use SQL Server mirroring witness to enable automatic failover                                                                                  |      |
| ▼ New                                                                                                    |      |
|                                                                                                    |      |
|                                                                                                    |      |
|                                                                                                    |      |
| Help Back Next Cance                                                                                                    | el 🛛 |

Define the file store: Remember the Skype4BShare we setup before? Now we will use it. Under "File share" enter Skype4BShare

20 Installing & Upgrading Skype for Business Server 2015 Step by Step for Anyone Get a no obligation Skype for Business Implementation Proposal in 1 Day http://bit.ly/MBmd09

| S                               | Define New Front End Pool                                                                                                    |
|---------------------------------|----------------------------------------------------------------------------------------------------|
|                                 | Define the file store                                                                                                    |
| Select a<br>End Sen<br>be creat | n existing file store, or define a new one, to be used by the server. For this Standard Edition Front<br>ver, the file store can be collocated, or it can be on another single-server pool. The file store must<br>ted manually before you can install it. |
| O Use                           | a previously defined file store.                                                                                                    |
| Defi     File     SFE           | re a new file store.<br>server FODN: *<br>E01.landislab.local                                                                                                    |
| File<br>Sky                     | share; *<br>/pe48Share                                                                                                    |
| Help                            | Back Next Cancel                                                                                                    |

Specify the Web Services URL: Since this is a lab we can let the External Base URL the default.

| 16                 | Define New Front End Pool                                                                                                    | x |  |  |  |  |
|--------------------|----------------------------------------------------------------------------------------------------|---|--|--|--|--|
|                    | Specify the Web Services URL                                                                                                    |   |  |  |  |  |
| You car<br>Service | You can specify an alternate fully qualified domain name (FQDN) for the external side of the Web<br>Services. For a Standard Edition Front End Server, the internal FQDN is fixed.<br>Override internal Web Services pool FQDN |   |  |  |  |  |
| Inte               | rnal Base URL:<br>E01.landislab.local                                                                                                    |   |  |  |  |  |
| Externa<br>SFE01.  | Base URL:*<br>landislab.local                                                                                                    |   |  |  |  |  |
|                    |                                                                                                    |   |  |  |  |  |
|                    |                                                                                                    |   |  |  |  |  |
| Help               | Back Next Cancel                                                                                                    |   |  |  |  |  |

Select an Office Web Apps Server: (you probably don't have one yet, so UNcheck "Associated pool with an Office Web Apps Server)

| S                                                                                                    | Define New Front End Pool                                                                                                    |  |  |  |  |  |
|----------------------------------------------------------------------------------------------------|----------------------------------------------------------------------------------------------------|--|--|--|--|--|
|                                                                                                    | Select an Office Web Apps Server                                                                                                    |  |  |  |  |  |
| Associate this Front End pool with an Office Web Apps Server to enable users to share and view<br>PowerPoint presentations during meetings with enhancements including animations, slide transitions,<br>embedded video, and the ability for users to independently navigate slides. If no Office Web Apps Server<br>has been defined, click New. |                                                                                                    |  |  |  |  |  |
| Assoc                                                                                                    | iate pool with an Office Web Apps Server                                                                                                    |  |  |  |  |  |
|                                                                                                    | ▼ New                                                                                                    |  |  |  |  |  |
| Note:<br>Serve                                                                                                    | New Note: We strongly recommend that you deploy Office Web Apps Server. Without an Office Web Apps Server, PowerPoint presentation sharing capabilities are not available during meetings. |  |  |  |  |  |
| Help                                                                                                    | Back Finish Cancel                                                                                                    |  |  |  |  |  |

When you click "Finish" you are finished with the wizard, and will be shown the Skype for Business Server 2015 Topology Builder main screen. We need to edit the Topology so select "Skype for Business Server" & click Action | Edit Properties

| 10      | Skype                                                                                                | for Business Server 2015, To                                | opology           | Builder -                    | - 🗆 X         |  |
|---------|----------------------------------------------------------------------------------------------------|-------------------------------------------------------------|-------------------|------------------------------|---------------|--|
| File Ac | tion Help<br>New Central Site<br>Edit Properties                                                     | SIP domain                                                  |                   |                              |               |  |
|         | New Topology<br>Open Topology<br>Download Topology<br>Save a copy of Topology As<br>Publish Topology | Default SIP domain:<br>Additional supported<br>SIP domains: | landisl<br>Not co | ab.local<br>nfigured         |               |  |
|         | Install or upgrade a database<br>Remove Deployment                                                   | Simple URLs                                                 |                   |                              |               |  |
|         | Help                                                                                                 | Phone access URLs:<br>Meeting URLs:                         | Active            | Simple URL                   |               |  |
|         |                                                                                                    |                                                             | Active            | Simple URL                   | SIP domai     |  |
|         |                                                                                                    | Administrative access<br>URL:                               | Not co            | https://meet.landislab.local | landislab.loo |  |
|         |                                                                                                    | Central Management Serv                                     | ver               |                              |               |  |
|         |                                                                                                    | Central Management<br>Server:                               | Active            | Front End                    | Site          |  |
|         |                                                                                                    |                                                             |                   |                              |               |  |
|         |                                                                                                    | <                                                           |                   | ш                            | >             |  |

Scroll down to "Administrative access URL" (as shown below) and define the admin url as https://admin.landislab.local and select Front End Server (SFE01.landislab.local in our lab)

|                              | Edit Propert                                                                                    | ies                                                                                     | - 🗆 X  |
|------------------------------|-------------------------------------------------------------------------------------------------|-----------------------------------------------------------------------------------------|--------|
| UIP domain<br>Imple URLs     | https://dialin.landislab.local                                                                  | Ad                                                                                      | d ^    |
| Central Management<br>Server |                                                                                                 | Make Active Edit URL                                                                    |        |
|                              | Meeting URLs:                                                                                   |                                                                                         |        |
|                              | Simple URL                                                                                      | SIP domain                                                                              |        |
|                              | https://meet.landislab.local                                                                    | landislab.local Ad                                                                      | d      |
| 2                            |                                                                                                 | Make Active Edit URL                                                                    |        |
|                              | Administrative access URL:<br>https://adminilandislab.local                                     |                                                                                         |        |
|                              | Central Management Server                                                                       |                                                                                         | •      |
| 3                            | Front End Server to install Central Managemen                                                   | it Server on:                                                                           | =      |
|                              | SFE01.landislab.local Landis Lab1                                                               |                                                                                         | •      |
|                              | Note: If you want to reassign the Central Mana<br>the procedure described in the Operations sec | igement Server after initial deployment, you must<br>tion of the product documentation. | follow |
| Help                         |                                                                                                 | ОК                                                                                      | Cancel |

Publish Topology

In the Topology Builder click: Action | Publish | Next | (Select CMS) Next

| 1s    | Publish Topolo                                                                                                    | ду      | ×           |  |  |  |  |
|-------|----------------------------------------------------------------------------------------------------|---------|-------------|--|--|--|--|
| Pub   | Publishing wizard complete                                                                                                    |         |             |  |  |  |  |
| Your  | topology was successfully published.                                                                                                    |         |             |  |  |  |  |
|       | Step                                                                                                    | Status  | ^           |  |  |  |  |
| ✓     | Creating Central Management store                                                                                                    | Success | View Logs   |  |  |  |  |
| ✓     | Setting Central Management store location                                                                                                    | Success | -           |  |  |  |  |
| ✓     | Publishing topology                                                                                                    | Success |             |  |  |  |  |
| ✓     | Downloading topology                                                                                                    | Success |             |  |  |  |  |
| ✓     | Updating global simple URL settings                                                                                                    | Success | ~           |  |  |  |  |
| Next  | Next steps:<br>→ Click here to open to-do list<br>In order for Skype for Business Server 2015 to correctly route traffic, your deployment must match<br>the published topology. The linked text file contains a list of any servers that need to be updated, as<br>well as any databases that need to be created. |         |             |  |  |  |  |
| To cl | To close the wizard, click Finish.                                                                                                    |         |             |  |  |  |  |
| н     | elp                                                                                                    | Back Fi | nish Cancel |  |  |  |  |

When finished you can "Click Here to open to-do list". Since we are really good we've already done these items. (if you took a shortcut, backup to see detailed step above)

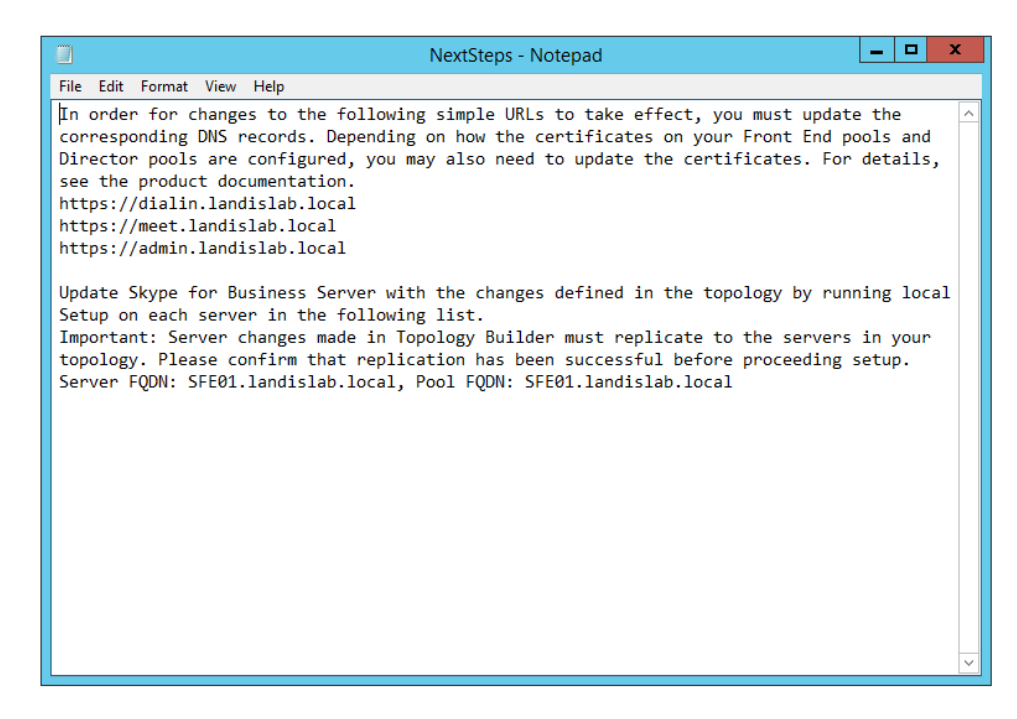

#### Install Skype for Business Server System

Open "Skype for Business Server 2015 - Deployment Wizard"

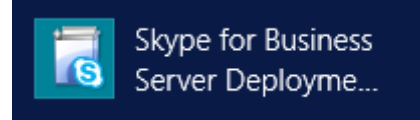

Click Install or Update Skype for Business Server System

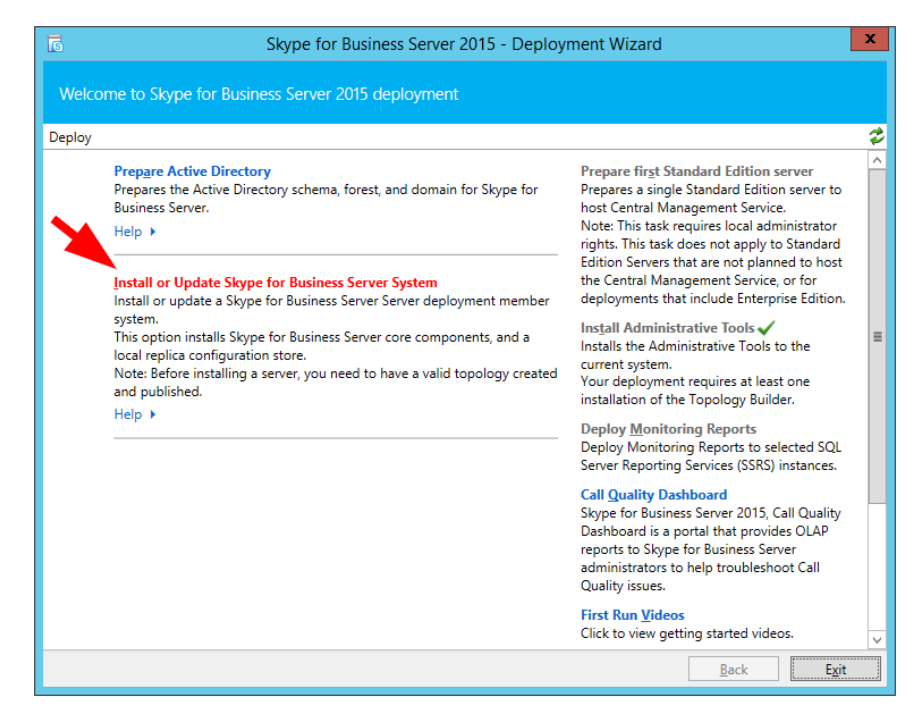

24 Installing & Upgrading Skype for Business Server 2015 Step by Step for Anyone Get a no obligation Skype for Business Implementation Proposal in 1 Day http://bit.ly/MBmd09 Now we will install some Skype for Business Server System components, put Certs in place and Start Services:

- Step1 Install RtcLocal database
- Step2 Install Speechfiles, etc.
- Setup Certs
- Start [Skype for Business] Services

| eploy > | > Install or update                                                                                                    |  |
|---------|----------------------------------------------------------------------------------------------------|--|
| Step    | 1: Install Local Configuration Store                                                                                                    |  |
|         | Installs local configuration store and populates with data from Central Management Store.                                                                                                    |  |
|         | Prerequisites >                                                                                                    |  |
|         | Help 🕨 Run                                                                                                    |  |
|         |                                                                                                    |  |
| Step 2  | 2: S <u>e</u> tup or Remove Skype for Business Server Components                                                                                                    |  |
|         | Install and activate, or deactivate and uninstall Skype for Business Server Components based on the topology<br>definition                                                                                                    |  |
|         | Net Available: Local configuration store not available                                                                                                    |  |
|         | Not Available: Local configuration store not available.                                                                                                    |  |
|         |                                                                                                    |  |
|         | Prerequisites P                                                                                                    |  |
|         | Help > Run                                                                                                    |  |
| Stop    | Help > Run                                                                                                    |  |
| Step 3  | Help > Run  Run  Run  Run  Run  Run  Run  Run                                                                                                    |  |
| Step 3  | Help > Run  Run  Run  Run  Run  Run  Run  Run                                                                                                    |  |
| Step 3  | Help > Run  Run  Run  Run  Run  Run  Run  Run                                                                                                    |  |
| Step 3  | Help > Run  Run  Run  Run  Run  Run  Run  Run                                                                                                    |  |
| Step 3  | Help >       Run         3: Request, Install or Assign Certificates       This step starts the Certificate Wizard. Create certificate request for local system. Install, and assign certificates for this system based on the topology definition.         Not Available: Local configuration store not available.       Prerequisites >         Help >       Run                                                                                                    |  |
| Step :  | Help >       Run         3: Request, Install or Assign Certificates       This step starts the Certificate Wizard. Create certificate request for local system. Install, and assign certificates for this system based on the topology definition.         Not Available: Local configuration store not available.       Prerequisites >         Help >       Run                                                                                                    |  |
| Step 3  | Help >       Run         3: Request, Install or Assign Certificates       This step starts the Certificate Wizard. Create certificate request for local system. Install, and assign certificates for this system based on the topology definition.         Not Available: Local configuration store not available.       Prerequisites >         Help >       Run                                                                                                    |  |
| Step 3  | Help >       Run         33: Request, Install or Assign Certificates       This step starts the Certificate Wizard. Create certificate request for local system. Install, and assign certificates for this system based on the topology definition.         Not Available: Local configuration store not available.       Prerequisites >         Help >       Run         4: Start Services       al After you've installed Skype for Business Server on all of the servers in the pool, you'll need to start the services. |  |

- Step1 Install Local Configuration Store (will install RtcLocal)
  - o Run
  - o Retrieve Directly from the CMS...
  - o Next (5-8 minutes on new lab system)
- Step2 Setup Skype for Business Server Components (will install Speechfiles, etc)
  - o Run|
  - o Next (15 minutes on new lab systems)
  - o Some things that can cause this step to fail
    - You didn't install KB2982006 as we strenuously noted above :)
    - You designated the archive/monitoring server, this will fail if the SQL for those stores is not there yet.
- Step3 Request Certs
  - Note: if this is a lab setup, and you have parallel installed AD and Lync FE OS's, remember the FE needs to have "gpudate /force" run or be rebooted after you stand up the AD CA so the CA is authoritative
- 25 Installing & Upgrading Skype for Business Server 2015 Step by Step for Anyone Get a no obligation Skype for Business Implementation Proposal in 1 Day http://bit.ly/MBmd09

Run, Now select "Default Certificate" then click "Request"

| 6      |                                                                                                    | Certificate Wiza                      | rd                            |                 | x                        |
|--------|----------------------------------------------------------------------------------------------------|---------------------------------------|-------------------------------|-----------------|--------------------------|
| s<br>L | ielect a Skype for Business Server Certifi<br>Isage tasks.                                                                            | cate Type and then select a task. Exp | and the Certificate Type to p | perform advance | d certificate            |
|        | Certificate                                                                                                    | Friendly Name                         | Expiration Date               | Location        | Request                  |
|        | <ul> <li>▲ Default certificate</li> <li>✓ Server default</li> <li>✓ Web services internal</li> <li>✓ Web services external</li> </ul> |                                       |                               | -<br>           | Assign<br>Remove<br>View |
|        | <ul> <li>OAuthTokenIssuer</li> <li>✓ OAuthTokenIssuer</li> </ul>                                                                      |                                       |                               |                 |                          |
| Ĩ      | ٢                                                                                                    | Ш                                     |                               | >               |                          |
| [      | Help Refresh Import C                                                                                                    | ertificate Process Pending Certificat | tes                           |                 | Close                    |

Certificate Request: Next

| ភ                                                                                                    | Certificate Request                                                                       |
|----------------------------------------------------------------------------------------------------|-------------------------------------------------------------------------------------------|
| Certificate Request                                                                                                    |                                                                                           |
| Select a CA from the list detected in yo<br>DC01.landislab.local\landislab-DC01-(                                                                                                    | CA                                                                                        |
| Skype for Business Server 2015 Defaul                                                                                                    | t certificate 5/19/2015                                                                   |
| Organization:                                                                                                    | Organizational unit:                                                                      |
| Country/Region:                                                                                                    |                                                                                           |
| State/Province:<br>Select one or more SIP domains for wh<br>alternative names list.                                                                                                    | City/Locality:<br>iich a sip. <sipdomain> entry is to be added to the subject</sipdomain> |
| Subject name:<br>SFE01.landislab.local<br>Subject alternative name:<br>SFE01.landislab.local<br>dialin.landislab.local<br>meet.landislab.local<br>Specify another CA, change the Certific<br>more. | ate Template, configure additional Subject Alternative Names, and                         |
| Help                                                                                                    | Back Next Cancel                                                                          |

Installing & Upgrading Skype for Business Server 2015 Step by Step for Anyone Get a no obligation Skype for Business Implementation Proposal in 1 Day http://bit.ly/MBmd09 Certificate Request Summary: Next

| 7                  | Certificate R                                                   | equest         | x   |
|--------------------|-----------------------------------------------------------------|----------------|-----|
| S Certifi          | cate Request Summary                                            |                |     |
| To generate a requ | est with the following information, cli                         | ck Next.       |     |
| Property           | Value                                                           |                | ^   |
| Certificate Use    | Server default,Web services<br>internal,Web services external   |                | =   |
| Country/Region     |                                                                 |                |     |
| State/Province     |                                                                 |                |     |
| City/Locality      |                                                                 |                |     |
| Friendly Name      | Skype for Business Server 2015<br>Default certificate 5/19/2015 |                |     |
| Key Size           | 2048                                                            |                |     |
| Exportable         | False                                                           |                | ~   |
|                    |                                                                 |                |     |
| Help               |                                                                 | Back Next Cano | :el |

Executing Commands: Next

| Certificate Request                                                                                                    | x     |
|----------------------------------------------------------------------------------------------------|-------|
| Executing Commands                                                                                                    |       |
| Creating new log file "C:\Users\Administrator.LANDISLAB\AppData\Local\Temp\Request-<br>CSCertificate-[2015_05_19][10_36_19].xml".<br>Create a certificate request based on Skype for Business Server configuration for this computer.<br>Issued thumbprint "54B13BDD721085258D9928F146163CAFE70D6AE8" for use<br>"Default,WebServicesInternal,WebServicesExternal" by "DC01.landislab.local\landislab-DC01-CA".<br>No changes were made to the Central Management Store.<br>Creating new log file "C:\Users\Administrator.LANDISLAB\AppData\Local\Temp\Request-<br>CSCertificate-[2015_05_19][10_36_19].html".<br>"Request-CSCertificate" processing has completed successfully.<br>Detailed results can be found at "C:\Users\Administrator.LANDISLAB\AppData\Local\Temp\Request-<br>CSCertificate-[2015_05_19][10_36_19].html". | est-  |
| Task status: Completed.                                                                                                    |       |
| Request Certificate View                                                                                                    | w Log |
| Help Back Next Ca                                                                                                    | ncel  |

Online Certificate Request Status: Finish

| 5                                             | Certificate Request                                                                                                    | x |
|-----------------------------------------------|----------------------------------------------------------------------------------------------------|---|
| S                                             | Online Certificate Request Status                                                                                                    |   |
| A certifi<br>local ce                         | cate with thumbprint 54B13BDD721085258D9928F146163CAFE70D6AE8 has been added to th<br>rtificate store.                                                                                                    | e |
| Assig<br>Note: If y<br>task in th<br>View Cer | n this certificate to Skype for Business Server certificate usages.<br>You choose not to assign the certificate now, you can assign it at a later time by using the Assig<br>ne Certificates wizard.<br>rtificate Details | n |
| Help                                          | Back Finish Cancel                                                                                                    |   |

Certificate Assignment: Next

| ā         | Certificate Assignment                                                                             | x |
|-----------|----------------------------------------------------------------------------------------------------|---|
| S         | Certificate Assignment                                                                             |   |
| Assign th | e returned certificate to the Skype for Business Server usages on this server.<br>ifficate Details |   |
| Help      | Back Next Cance                                                                                    | 1 |

Certificate Assignment Summary: Next

| ភ                   | Certificate Assi                                                | gnment                               | x |
|---------------------|-----------------------------------------------------------------|--------------------------------------|---|
| Certif              | icate Assignment Summary                                        |                                      |   |
| To assign the follo | wing certificate to the Skype for Busine                        | ss Server usages listed, click Next. |   |
| Property            | Value                                                           |                                      | ^ |
| Friendly Name       | Skype for Business Server 2015<br>Default certificate 5/19/2015 |                                      | = |
| Thumbprint          | 54B13BDD721085258D9928F14616<br>3CAFE70D6AE8                    |                                      |   |
| Certificate Use     | Server default,Web services<br>internal,Web services external   |                                      |   |
| Issue date          | 5/19/2015 10:26:39 AM                                           |                                      |   |
| Expiration date     | 5/18/2017 10:26:39 AM                                           |                                      |   |
| Subject Name        | SFE01.landislab.local                                           |                                      |   |
| (SN)                |                                                                 |                                      | ~ |
|                     |                                                                 |                                      |   |
|                     |                                                                 |                                      |   |
|                     |                                                                 |                                      |   |
| Help                |                                                                 | Back Next Cance                      | 4 |
|                     |                                                                 |                                      |   |

Executing Commands... Finish

| Certificate Assignment                                                                                                    | ×        |
|----------------------------------------------------------------------------------------------------|----------|
| Executing Commands                                                                                                    |          |
| The following certificate was assigned for the type "Default":<br>Default: 54813BDD721085258D9928F146163CAFE70D6AE8 SFE01.landislab.local 05/18/2017<br>CN=landislab-DC01-CA, DC=landislab, DC=local 2500000044703541F7DAE5DCB000000000<br>The following certificate was assigned for the type "WebServicesInternal":<br>WebServicesInternal: 54813BDD721085528D0928146163CAFE70D6AE8 SEE01 landislab.local                                                                                                    | 004      |
| <ul> <li>WebServicesExternal: 54B13BDD721082258059201140103C4E270DAE831E01.landislab.local</li> <li>05/18/2017 CN=landislab-DC01-CA, DC=landislab, DC=local</li> <li>2500000044703541F7DAE5DCB0000000004</li> <li>The following certificate was assigned for the type "WebServicesExternal":</li> <li>WebServicesExternal: 54B13BDD721085258D9928F146163CAFE70D6AE8 SFE01.landislab.loca</li> <li>05/18/2017 CN=landislab-DC01-CA, DC=landislab, DC=local</li> <li>25000000044703541F7DAE5DCB00000000004</li> </ul> |          |
| Task status: Completed.                                                                                                    |          |
| Assign Certificate                                                                                                    | View Log |
| Help Back Finish                                                                                                    | Cancel   |

The certificates have been successfully requested and assigned.

| Certificate WiZard                      |              |                                |                       |          |         |
|-----------------------------------------|--------------|--------------------------------|-----------------------|----------|---------|
| Certificate                             |              | Friendly Name                  | Expiration Date       | Location | Request |
| <ul> <li>Default certificate</li> </ul> | ~            | Skype for Business Server 2015 | 5/18/2017 10:26:39 AM | Local    | Assian  |
| Server default                          | ~            | Skype for Business Server 20   | 5/18/2017 10:26:39 AM | Local    | Demons  |
| ☑ Web services internal                 | $\checkmark$ | Skype for Business Server 20   | 5/18/2017 10:26:39 AM | Local    | Remove  |
| ✓ Web services external                 | $\checkmark$ | Skype for Business Server 20   | 5/18/2017 10:26:39 AM | Local    | View    |
| <ul> <li>OAuthTokenIssuer</li> </ul>    |              |                                |                       |          |         |
| OAuthTokenIssuer                        |              |                                |                       |          |         |
|                                         |              |                                |                       |          |         |
|                                         |              |                                |                       |          |         |
|                                         |              |                                |                       |          |         |
|                                         |              |                                |                       |          |         |
|                                         |              | 11                             |                       | >        |         |

Now repeat Step 3 for OAuthTokenIssuer.

Step 4: Start Services

30

Using the Skype for Business Server Management Shell

run Start-CsPool – PoolFQDN SFE01. landislab. local

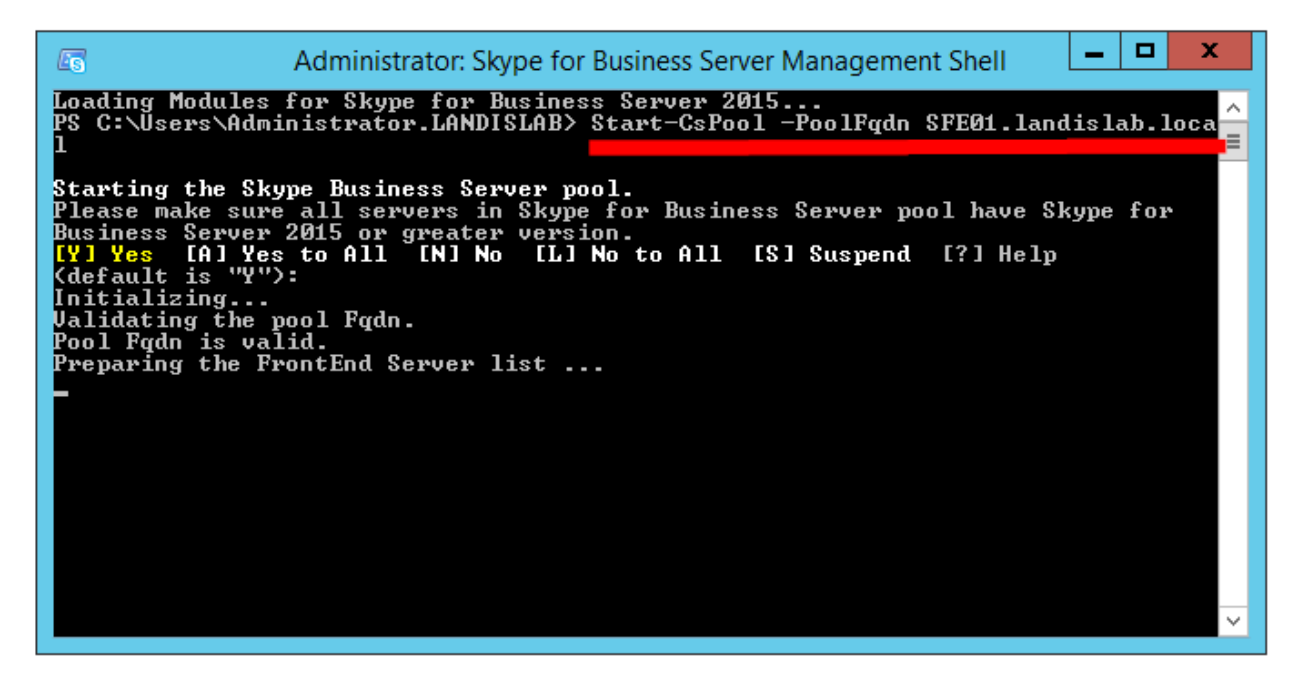

NOTE: If you lab is using minimal RAM, this could take several minutes. (4GB = 8minutes)

We can open to see if all the Skype for Business services are running and...sure enough!

| Q,               |                                         | Services                                        |                 | _ 0     | x       |
|------------------|-----------------------------------------|-------------------------------------------------|-----------------|---------|---------|
| File Action View | Help                                    |                                                 |                 |         |         |
| ⇐ ➡ 🖬 Q 🗉        | è 🛛 🖬 🕨 🖉 🖬 🗤                           |                                                 |                 |         |         |
| Services (Local) | Services (Local)                        |                                                 |                 |         |         |
|                  | Select an item to view its description. | Name 🔺                                          | Description     | Status  | Star ^  |
|                  |                                         | 🔍 Server                                        | Supports fil    | Running | Auto    |
|                  |                                         | Chall Llandware Datastics                       | Descrides as    | Din a   | Auto    |
|                  |                                         | 🔍 Skype for Business Server Application Sharing | Skype for B     | Running | Auto    |
|                  |                                         | 🔍 Skype for Business Server Audio Test Service  | Skype for B     | Running | Auto    |
|                  |                                         | 🌼 Skype for Business Server Audio/Video Confe   | Skype for B     | Running | Auto    |
|                  |                                         | 🔍 Skype for Business Server Bandwidth Policy S  | Skype for B     | Running | Auto    |
|                  |                                         | 🔍 Skype for Business Server Bandwidth Policy S  | Skype for B     | Running | Auto    |
|                  |                                         | 🔍 Skype for Business Server Call Park           | Skype for B     | Running | Auto    |
|                  |                                         | Skype for Business Server Centralized Loggin    | Skype for B     | Running | Auto    |
|                  |                                         | 🔍 Skype for Business Server File Transfer Agent | Skype for B     | Running | Auto    |
|                  |                                         | 🔍 Skype for Business Server Front-End           | Skype for B     | Running | Auto    |
|                  |                                         | 🔍 Skype for Business Server Health Agent        | Skype for B     | Running | Auto    |
|                  |                                         | 🔍 Skype for Business Server IM Conferencing     | Skype for B     | Running | Aute≡   |
|                  |                                         | 🔍 Skype for Business Server Master Replicator A | Skype for B     | Running | Aut —   |
|                  |                                         | 🔍 Skype for Business Server Mediation           | Skype for B     | Running | Auto    |
|                  |                                         | 🔍 Skype for Business Server Replica Replicator  | Skype for B     | Running | Auto    |
|                  |                                         | 🔍 Skype for Business Server Response Group      | Skype for B     | Running | Auto    |
|                  |                                         | 🔍 Skype for Business Server Web Conferencing    | Skype for B     | Running | Auto    |
|                  |                                         | Skype for Business Server XMPP Translating      | Skype for B     | Running | Auto    |
|                  |                                         | Contraction Francisco Continu                   | Constant of the |         | Disa    |
|                  |                                         | Smart Card Device Enumeration Service           | Creates soft    |         | iviar 🗸 |
|                  |                                         | < III                                           |                 |         | >       |
|                  | \Extended \Standard /                   |                                                 |                 |         |         |
|                  |                                         |                                                 |                 |         |         |

Now let's open the Skype for Business Server Control Panel

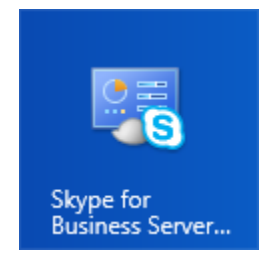

You may be prompted to enter your Administrator credentials. (how to avoid this in the future: click here)

|                           | Windows Security                                                                         | x  |
|---------------------------|------------------------------------------------------------------------------------------|----|
| AdminUIH<br>Connecting to | DST<br>SFE01.landislab.local.                                                            |    |
| P                         | Administrator         ••••••••         Domain: LANDISLAB         Remember my credentials |    |
|                           | OK Cance                                                                                 | el |

Now we get our first look of the Skype for Business Server 2015 Control Panel.

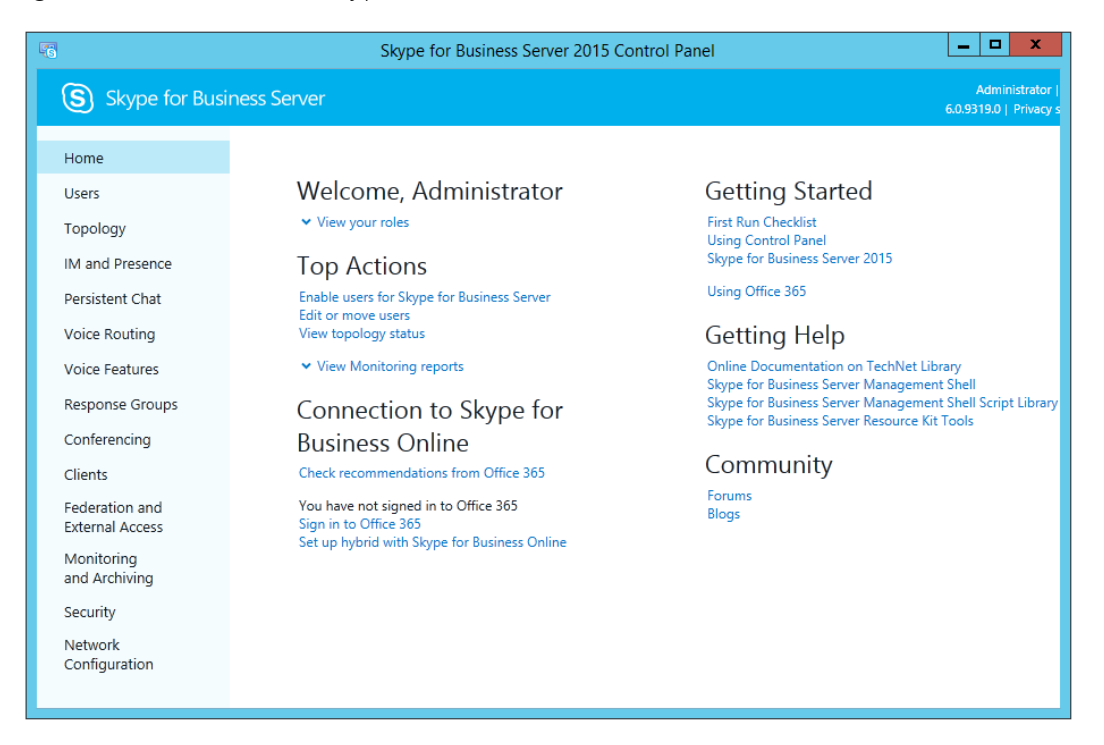

### Enable AD Users

32

Now back to the Front End server and the Skype for Business Server 2015 Control Panel. Click on Users | Enable Users. Now click the "Add" button and Add the 3 users. (those 3 users we created earlier)

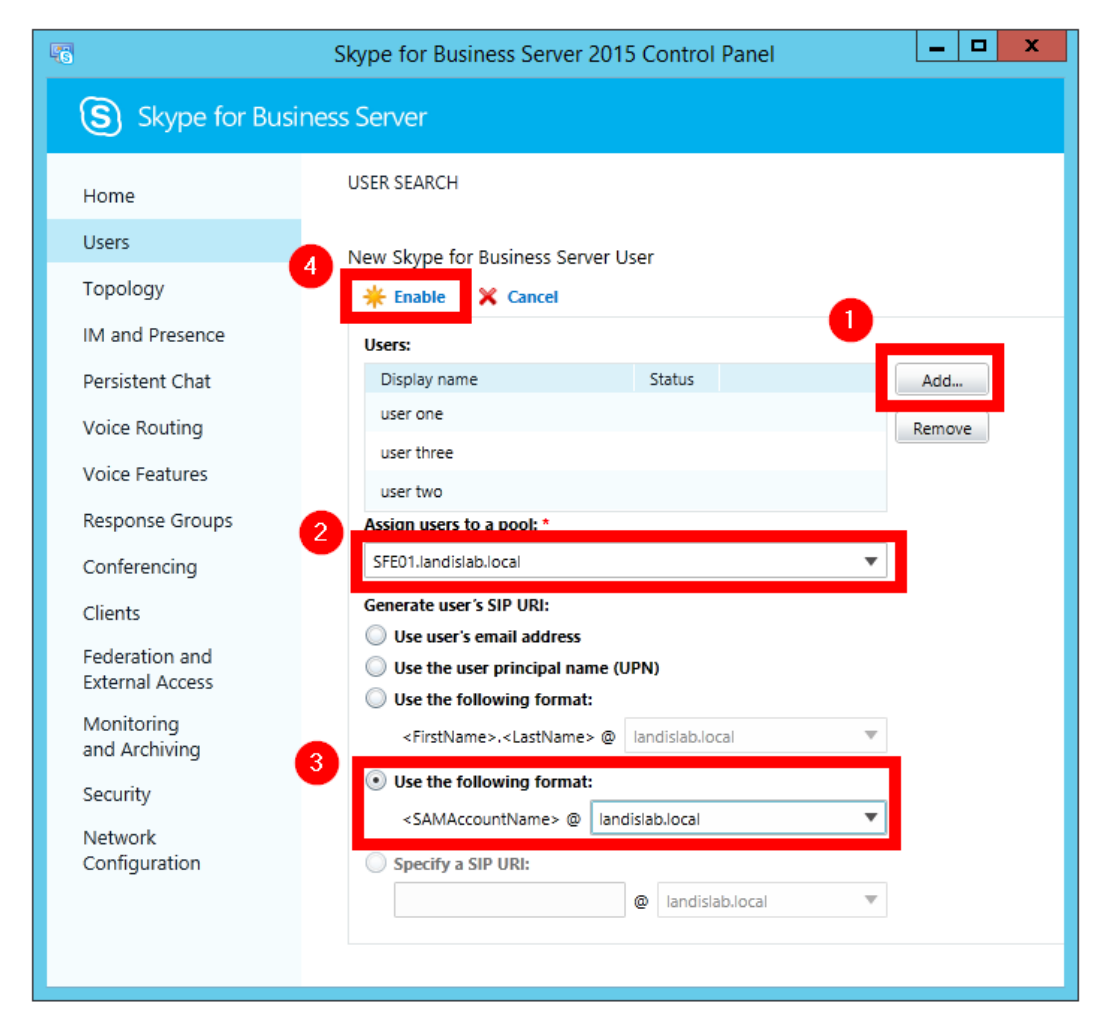

Click "Enable" and if you get no errors, you should have 3 Skype for Business users ready to login. Let's open Skype for Business and login!

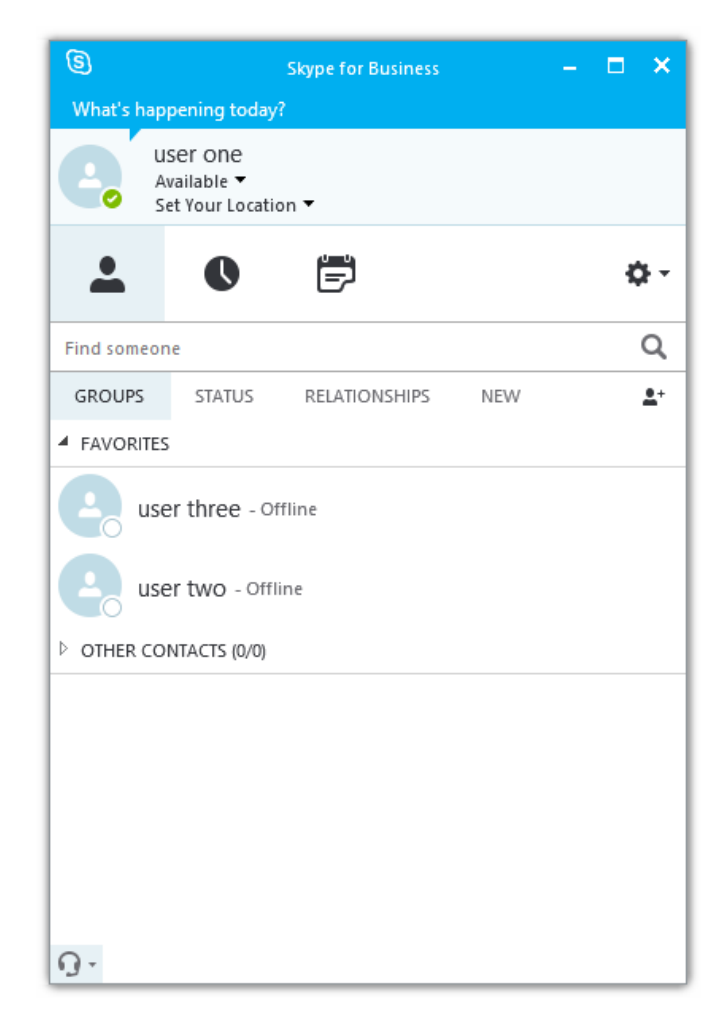

You have successfully installed Skype for Business Server 2015. Congratulations!

### Lync Server 2013 Front End to Skype for Business Server 2015 In-Place Upgrade

Online Edition: <u>http://bit.ly/skype4bupgrade</u>

Skype for Business Server 2015 has a simplified in-place upgrade path which is very welcome. Here is my step by step of the process to upgrade our Standard Edition lab's Lync Server 2013 Standard Edition to Skype4B Server 2015 SfBS2015. An overview of the process is as follows:

- Install the prerequisites & get SfBS2015 ISO
- Install Admin Tools on non-Lync Server, Upgrade To SfBS2015 in Topology Builder, Publish Topology & Upgrade
- Stop Services on all servers in pool to be upgraded
- Run Setup.exe to launch in-place upgrade
- Start Services

### Step 1- Install the Prerequisites & Get Skype4B ISO

- Install CU5+ latest hotfix to Lync 2013 topology
  - Lync Server 2013 Needs to be version 8308.815 or newer (click here)
  - How to check? run below. (or click here)
    - Get-WmiObject –query 'select \* from win32\_product' | where {\$\_.name –like "Microsoft Lync Server\*"} | ft Name, Version –AutoSize
- PowerShell RTM version (6.2.9200.0) or later
- Have at least SQL server 2012 SP1 installed
- Kb2533623 Windows Server 2008 R2
- Kb2858668 Windows Server 2012
- KB2982006 Windows Server 2012 R2
- 32GB of hard drive space on servers being upgraded
  - The setup has a little policeman that checks this before you can proceed.
- Some Other Things to Ensure Before Proceeding
  - o If LRS Portal was installed on this server, remove it: Click Here

Get the Skype for Business Server update here: Click Here (requires MSDN login)

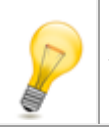

35

Note: You will not escape doing the above updates (I tried), so I suggest just do them upfront.

Step 2 – Install Admin Tools on non-Lync Server, Upgrade To SfBS2015 in Topology Builder, Publish Topology & Upgrade

Installing & Upgrading Skype for Business Server 2015 Step by Step for Anyone Get a no obligation Skype for Business Implementation Proposal in 1 Day http://bit.ly/MBmd09 Note: This step should take less than 10 minutes.

Run the SfB2015 setup (on a machine that does not have Lync installed) and install the Admin Tools

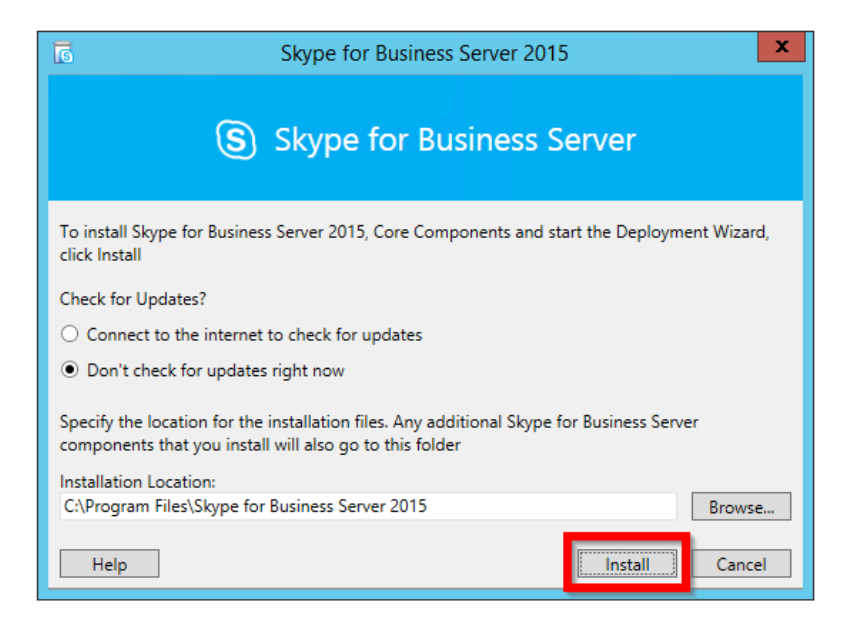

Accept License Agreement...

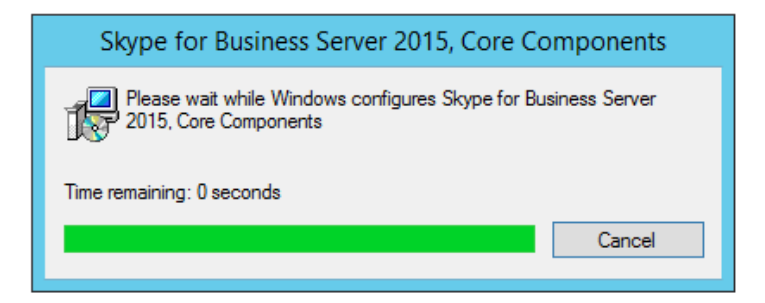

"Install Administrative Tools"

| ត      | Skype for Business Server 2015 - Deploy                                                                                                    | ment Wizard                                                                                                    | x  |
|--------|----------------------------------------------------------------------------------------------------|----------------------------------------------------------------------------------------------------|----|
| Welco  | me to Skype for Business Server 2015 deployment                                                                                                    |                                                                                                    |    |
| Deploy |                                                                                                    |                                                                                                    | \$ |
|        | Prepare Active Directory         Prepares the Active Directory schema, forest, and domain for Skype for Business Server.         Help ▶       ✓ Complete         Install or Update Skype for Business Server System         Install or update a Skype for Business Server Server deployment member system.         This option installs Skype for Business Server core component of local replica configuration store.         Note: Before installing a server, you need to have a valid topology created and published.         Help ▶ | Prepare first Standard Edition server<br>Prepares a single Standard Edition server to<br>host Central Management Service.<br>Note: This task requires local administrator<br>rights. This task does not apply to Standard<br>Edition Servers that are not planned to host<br>the Central Management Service, or for<br>deployments that include Enterprise Edition.<br>Install Administrative Tools<br>Installs the Administrative Tools to the<br>current system.<br>Your deployment requires at least one<br>installation of the Topology Builder. |    |
|        |                                                                                                    | Deploy Monitoring Reports<br>Deploy Monitoring Reports to selected SQL<br>Server Reporting Services (SSRS) instances.<br>Call Quality Dashboard<br>Skype for Business Server 2015, Call Quality<br>Dashboard is a portal that provides OLAP<br>reports to Skype for Business Server<br>administrators to help troubleshoot Call<br>Quality issues.                                                                                                    |    |
|        |                                                                                                    | Click to view getting started videos.                                                                                                    | ~  |

When finished go to "Start" | more apps and run "SfBS2015 Topology Builder" (below)

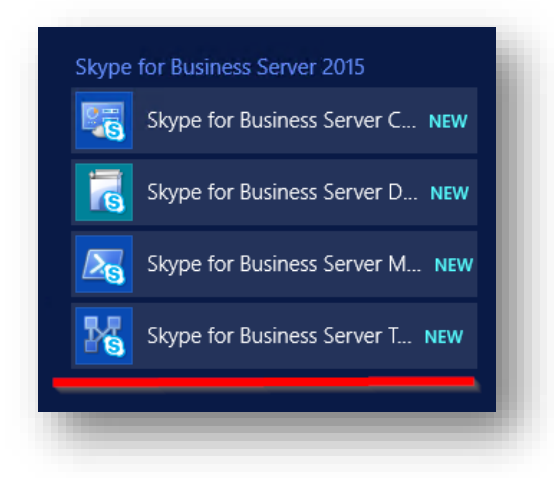

"Download Topology from Existing Deployment" and save.

37 Installing & Upgrading Skype for Business Server 2015 Step by Step for Anyone Get a no obligation Skype for Business Implementation Proposal in 1 Day http://bit.ly/MBmd09 Now you will see the Skype4B Server 2015 Topology Builder. In the pool you want to upgrade, right click & "Upgrade to Skype for Business Server 2015"

| Skype fo                                                                         | r Business Server 2015, Top     | ology Builder 📃 🗖                     | x |
|----------------------------------------------------------------------------------|---------------------------------|---------------------------------------|---|
| File Action Help                                                                 |                                 |                                       |   |
| <ul> <li>▲ B Skype for Business Server</li> <li>▲ B LandisLab01</li> </ul>       | General                         |                                       | ^ |
| <ul> <li>Lync Server 2010</li> <li>Lync Server 2013</li> </ul>                   | FQDN:                           | LYNCFE01.landislab.com                |   |
| Standard Edition Front End Servers                                               | IPV4 addresses:                 | Use all configured IPV4 addresses     | ≡ |
| LYNCFE01.landislab.com     Edit Properties     Direct     Upgrade to Skype for E | Business Server 2015            | Enabled                               |   |
| Media Topology                                                                   | ,                               | Enabled                               |   |
| Persist Delete                                                                   |                                 | Disabled                              |   |
| Truste Help                                                                      |                                 | Enabled                               |   |
| Skype for Business Server 2015                                                   | Accositions                     |                                       |   |
| Shared Components                                                                | SQL Server store:               | I YNCFE01.landislab.com\rtc           |   |
| 🚞 Branch sites                                                                   | Archiving SQL Server<br>store:  | Not associated                        |   |
|                                                                                  | Monitoring SQL Server<br>store: | Not associated                        |   |
|                                                                                  | File store:                     | \\LYNCFE01.landislab.com\share        |   |
|                                                                                  | Office Web Apps Server:         | OWA.landislab.com (LandisLab01)       |   |
|                                                                                  | Edge pool (for media):          | Not associated                        |   |
|                                                                                  | Note: To view the federati      | on route, use the site property page. |   |
|                                                                                  |                                 |                                       |   |
|                                                                                  | ٢                               | н                                     | > |

Yes

38

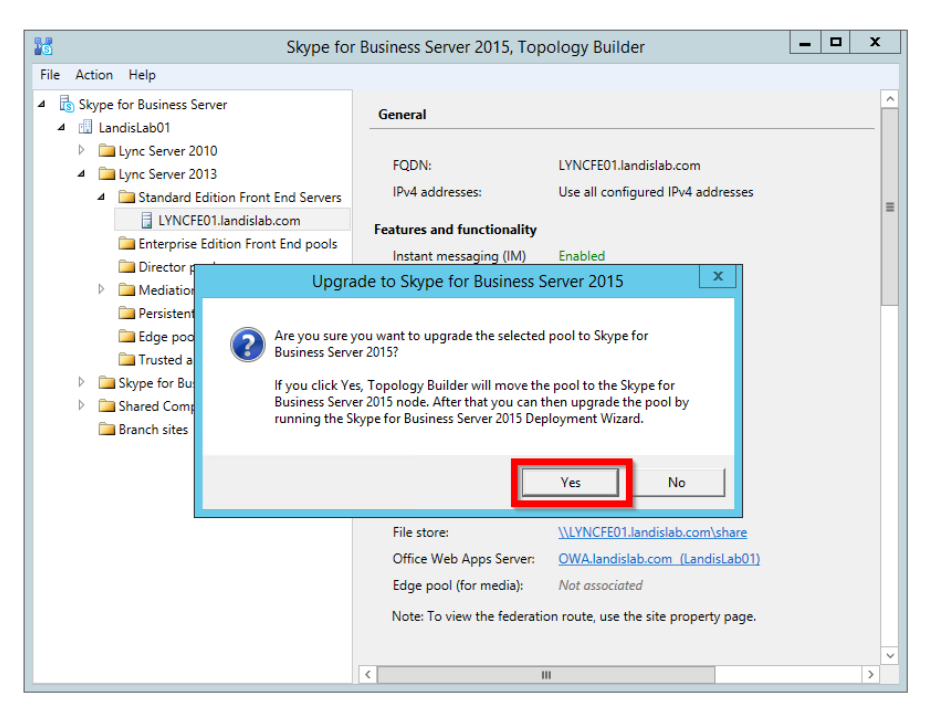

Note that the pool (in our case Standard Edition server) is now a Skype4B Server 2015 group.

| Skype for                                                                                                    | Business Server 2015, Top                                                                         | ology Builder 📃 🗖                                                      | x |
|----------------------------------------------------------------------------------------------------|---------------------------------------------------------------------------------------------------|------------------------------------------------------------------------|---|
| File Action Help                                                                                                    |                                                                                                   |                                                                        |   |
| <ul> <li>Skype for Business Server</li> <li>IandisLab01</li> </ul>                                                                                                    | General                                                                                           |                                                                        | ^ |
| <ul> <li>Lync Server 2010</li> <li>Lync Server 2013</li> <li>Standard Edition Front End Servers</li> <li>Enterprise Edition Front End pools</li> <li>Director pools</li> <li>Mediation pools</li> </ul> | FQDN:<br>IPv4 addresses:<br>Features and functionality<br>Instant messaging (IM)<br>and presence: | LYNCFE01.landislab.com<br>Use all configured IPv4 addresses<br>Enabled | = |
| Persistent Chat pools Edge pools Tructed application servers                                                                                                    | Conferencing:<br>PSTN erencing:                                                                   | Enabled                                                                | Н |
| Skype for Business Server 2015                                                                                                    | Voice:                                                                                            | Enabled                                                                |   |
| Standard Edition Front End Servers      LYNCFE01.landislab.com                                                                                                    | Associations                                                                                      | IVNCFE01 landislah.com\rtc                                             |   |
| Enterprise Edition Front End pools                                                                                                    | Archiving SQL Server<br>store:                                                                    | Not associated                                                         |   |
| Mediation pools     Persistent Chat pools     Totos apple                                                                                                    | Monitoring SQL Server<br>store:                                                                   | Not associated                                                         |   |
| Trusted application servers                                                                                                    | File store:                                                                                       | \\LYNCFE01.landislab.com\share                                         |   |
| Video Interop Server pools                                                                                                    | Office Web Apps Server:                                                                           | OWA.landislab.com (LandisLab01)                                        |   |
| Shared Components                                                                                                    | Edge pool (for media):                                                                            | Not associated                                                         |   |
| Branch sites                                                                                                    | Note: To view the federation                                                                      | on route, use the site property page.                                  |   |
|                                                                                                    |                                                                                                   |                                                                        |   |
|                                                                                                    |                                                                                                   |                                                                        | ~ |
|                                                                                                    |                                                                                                   |                                                                        |   |

Publish Topology

| 36                                                                                                    | Skype for                                                                                                    | Business Se          | erver 2015, To                                       | pology                        | Builder                                            | - 0  | x                            |
|----------------------------------------------------------------------------------------------------|----------------------------------------------------------------------------------------------------|----------------------|------------------------------------------------------|-------------------------------|----------------------------------------------------|------|------------------------------|
| File Action Help                                                                                                    |                                                                                                    |                      |                                                      |                               |                                                    |      |                              |
| <ul> <li>Skype for Busi</li> <li>LandisLab0</li> <li>Lync Se</li> <li>Stan</li> <li>Stan</li> <li>Ente</li> <li>Dire</li> <li>Mec</li> <li>Pers</li> <li>Edgy</li> <li>Trus</li> </ul>                                                 | New Central Site<br>Edit Properties<br>New Topology<br>Open Topology<br>Download Topology<br>Save a copy of Topology<br>Install or upgrade a datab<br>Remove Deployment | As<br>Jase           | P domain:<br>Il supported<br>ins:<br>s<br>:ess URLs: | landisla<br>Not cor<br>Active | ib.com<br>nfigured<br>Simple URL                   |      |                              |
| ⊿ Skype fi                                                                                                    | Filip                                                                                                    | Masting              |                                                      | ×                             | nttps://dialin.landislab.com                       |      |                              |
| <ul> <li>Standard Edition Front End Servers         <ul> <li>LVNCFE01.landislab.com</li> <li>Enterprise Edition Front End pools</li> <li>Director pools</li> <li>Mediation pools</li> <li>Persistent Chat pools</li> </ul> </li> </ul> |                                                                                                    | Administ<br>URL:     | trative access                                       | Active                        | https://meet.landislab.com<br>/admin.landislab.com | land | ' domai<br>islab.co          |
| Trusted ar                                                                                                    | nolication servers                                                                                                    | Central Wa           | inagement serv                                       |                               |                                                    |      |                              |
| <ul> <li>Fristed a</li> <li>Video Inte</li> <li>Shared Comp</li> <li>Branch sites</li> </ul>                                                                                                    | princation servers<br>erop Server pools<br>ponents                                                                                                    | Central N<br>Server: | /lanagement                                          | Active                        | Front End<br>LYNCFE01.landislab.com                | Land | Site<br>disLabO <sup>*</sup> |
|                                                                                                    |                                                                                                    | <                    |                                                      |                               | Ш                                                  |      | >                            |

Will now publish...

| 16                    | Publish Topology                                                                                                    |                                                       | x                               |
|-----------------------|----------------------------------------------------------------------------------------------------|-------------------------------------------------------|---------------------------------|
| Pub                   | lishing wizard complete                                                                                                    |                                                       |                                 |
| Your                  | topology was successfully published.                                                                                                    |                                                       |                                 |
|                       | Step                                                                                                    | Status                                                | ]                               |
| 1                     | Publishing topology                                                                                                    | Success                                               | View Logs                       |
| ×.                    | Downloading topology                                                                                                    | Success                                               |                                 |
| ×.                    | Downloading global simple URL settings                                                                                                    | Success                                               |                                 |
| <ul> <li>✓</li> </ul> | Updating role-based access control (RBAC) roles                                                                                                    | Success                                               |                                 |
| <ul> <li>✓</li> </ul> | Enabling topology                                                                                                    | Success                                               |                                 |
| Next                  | steps:<br>Lick here to open to-do list<br>n order for Skype for Business Server 2015 to correctly route<br>he published topology. The linked text file contains a list of<br>vell as any databases that need to be created. | e traffic, your deploymer<br>any servers that need to | it must match<br>be updated, as |
| To cl                 | ose the wizard, click Finish.                                                                                                    |                                                       |                                 |
| Н                     | elp                                                                                                    | Back Finish                                           | Cancel                          |

Databases should automatically upgrade (this doesn't apply to SE)

| 10      | Skype f                                                                         | or Business Server 2015, To                                 | pology l                                                                                                    | Builder                      | <b>– –</b> X |
|---------|---------------------------------------------------------------------------------|-------------------------------------------------------------|----------------------------------------------------------------------------------------------------|------------------------------|--------------|
| File Ac | tion Help                                                                       |                                                             |                                                                                                    |                              |              |
|         | New Central Site<br>Edit Properties                                             | SIP domain                                                  |                                                                                                    |                              |              |
|         | New Topology<br>Open Topology<br>Download Topology                              | Default SIP domain:<br>Additional supported<br>SIP domains: | landisla<br>Not coi                                                                                                    | ıb.com<br>nfigured           |              |
|         | Save a copy of Topology As<br>Publish Topology<br>Install or upgrade a database | Simple URLs                                                 |                                                                                                    |                              |              |
|         | Kemove Deployment                                                               |                                                             |                                                                                                    |                              |              |
|         | Help                                                                            | Phone access URLs:                                          | Active                                                                                                    | Simple URL                   |              |
|         |                                                                                 |                                                             | <ul> <li>Image: A second second s</li></ul> | https://dialin.landislab.com |              |
|         |                                                                                 | Meeting URLs:                                               | Active                                                                                                    | Simple URL                   | SIP domai    |
|         |                                                                                 |                                                             | $\sim$                                                                                                    | https://meet.landislab.com   | landislab.co |
|         |                                                                                 | Administrative access<br>URL:                               | https://                                                                                                    | 'admin.landislab.com         |              |
|         |                                                                                 | Central Management Serv                                     | /er                                                                                                    |                              |              |
|         |                                                                                 | Central Management                                          | Active                                                                                                    | Front End                    | Site         |
|         |                                                                                 | Server:                                                     | ~                                                                                                    | LYNCFE01.landislab.com       | LandisLab0   |
|         |                                                                                 |                                                             |                                                                                                    |                              |              |
|         |                                                                                 | <                                                           |                                                                                                    | ш                            | 3            |

Now we are done on this machine. Now move to the Lync 2013 machine you want to upgrade. Before you move on, make sure the CMS has replicated using Get-CsManagementStoreReplicationStatus | ft

NOTE: Do not move on until the replication has completed.

40

### Step 3 - Stop Services on all servers in the pool to be upgraded

On Lync 2013 machine you want to upgrade we will stop all Lync service. Use Powershell: Disable-CsComputer -Scorch

NOTE: You might be thinking: "I could Stop-CsWindowsService". The reason Microsoft recommends using "Disable-CsComputer –Scorch" is that if you use "Stop-CsWindowsService", some services may restart automatically after a reboot and this may cause the In-Place upgrade to fail.

Step 4 - Run Setup.exe to launch in-place upgrade

This will launch setup UI

41

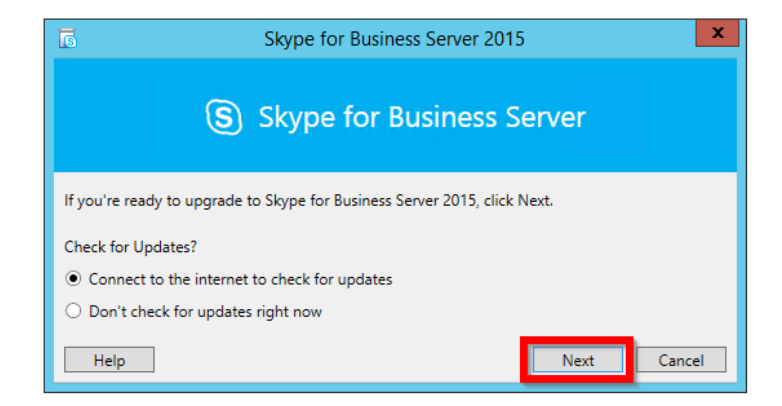

Progress of update will be displayed. This takes a little time...

| Skype for Business Server 2015                                                  |
|---------------------------------------------------------------------------------|
| Skype for Business Server                                                       |
| We're installing Skype for Business Server 2015. This could take a few minutes. |
| ✓ Verifying upgrade readinessSuccess                                            |
| ✓ Installing missing prerequisitesSuccess                                       |
| ✓ Uninstalling rolesSuccess                                                     |
| ✓ Detaching databaseSuccess                                                     |
| <ul> <li>Uninstalling local management servicesSuccess</li> </ul>               |
| <ul> <li>Installing and configuring core componentsSuccess</li> </ul>           |
| ✓ Installing administrative toolsSuccess                                        |
| ···· Installing local management services                                       |
| Attaching database                                                              |
| Upgrading database                                                              |
| Enabling replica                                                                |
| Installing roles                                                                |
| Verifying installation                                                          |
| Caching file Setup\speech\es-MX\MSSpeech_TTS_es-MX_Hilda.msi                    |
| View Logs OK Cancel                                                             |

Installing & Upgrading Skype for Business Server 2015 Step by Step for Anyone Get a no obligation Skype for Business Implementation Proposal in 1 Day http://bit.ly/MBmd09 After this you will see the Completed.

| Skype for Business Server 2015                                    |
|-------------------------------------------------------------------|
| Skype for Business Server                                         |
| Upgrade to Skype for Business Server 2015 completed successfully! |
| ✓ Verifying upgrade readinessSuccess                              |
| ✓ Installing missing prerequisitesSuccess                         |
| ✓ Uninstalling rolesSuccess                                       |
| ✓ Detaching databaseSuccess                                       |
| ✓ Uninstalling local management servicesSuccess                   |
| ✓ Installing and configuring core componentsSuccess               |
| ✓ Installing administrative toolsSuccess                          |
| ✓ Installing local management servicesSuccess                     |
| ✓ Attaching databaseSuccess                                       |
| ✓ Upgrading databaseSuccess                                       |
| ✓ Enabling replicaSuccess                                         |
| ✓ Installing rolesSuccess                                         |
| ✓ Verifying installationSuccess                                   |
| 'Verifying installation' completed successfully                   |
| View Logs OK Cancel                                               |

Upgrade to Skype for Business Server 2015 completed successfully!

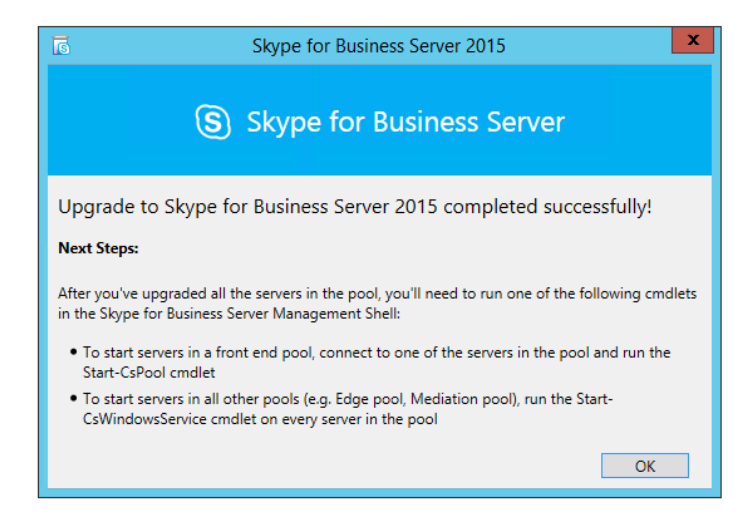

### Step 5 - Start Services

Start service on all the servers in the upgraded pool at the same-time (to avoid loss of services due to quorum loss) (Obviously not an issue on 1 server SE pool)

Start-CSPool -PoolFqdn lyncfe01.landislab.com

#### NOTE: For servers that are not Front End servers use: Start-CsWindowsService

Let's check that all our services are running (sure enough that are!) and...we're Done!

| Select an item to view its description. | Name                                                    | Description  | Status  | Startup Type |
|-----------------------------------------|---------------------------------------------------------|--------------|---------|--------------|
|                                         | Secure Socket Tunneling Protocol Service                | Provides su  |         | Manual       |
|                                         | Security Accounts Manager                               | The startup  | Running | Automatic    |
|                                         | Server Server                                           | Supports fil | Running | Automatic    |
|                                         | Shell Hardware Detection                                | Provides no  | Running | Automatic    |
|                                         | 😪 Skype for Business Server Application Sharing         | Skype for B  | Running | Automatic (D |
|                                         | 🛸 Skype for Business Server Audio Test Service          | Skype for B  | Running | Automatic (D |
|                                         | 🛸 Skype for Business Server Audio/Video Conferencing    | Skype for B  | Running | Automatic (D |
|                                         | 鵒 Skype for Business Server Bandwidth Policy Service (A | Skype for B  | Running | Automatic (D |
|                                         | 鵒 Skype for Business Server Bandwidth Policy Service (C | Skype for B  | Running | Automatic (D |
|                                         | 🍓 Skype for Business Server Call Park                   | Skype for B  | Running | Automatic (D |
|                                         | 🍓 Skype for Business Server Centralized Logging Service | Skype for B  | Running | Automatic (D |
|                                         | 🌼 Skype for Business Server File Transfer Agent         | Skype for B  | Running | Automatic (D |
|                                         | 端 Skype for Business Server Front-End                   | Skype for B  | Running | Automatic (D |
|                                         | 🌼 Skype for Business Server Health Agent                | Skype for B  | Running | Automatic (D |
|                                         | Skype for Business Server IM Conferencing               | Skype for B  | Running | Automatic (D |
|                                         | 👒 Skype for Business Server Master Replicator Agent     | Skype for B  | Running | Automatic (D |
|                                         | Skype for Business Server Mediation                     | Skype for B  | Running | Automatic (D |
|                                         | 🍓 Skype for Business Server Replica Replicator Agent    | Skype for B  | Running | Automatic (D |
|                                         | 🍓 Skype for Business Server Response Group              | Skype for B  | Running | Automatic (D |
|                                         | 🍓 Skype for Business Server Web Conferencing            | Skype for B  | Running | Automatic (D |
|                                         | 🌼 Skype for Business Server XMPP Translating Gateway    | Skype for B  | Running | Automatic (D |
|                                         | Smart Card                                              | Manages ac   |         | Disabled     |
|                                         | 🌼 Smart Card Device Enumeration Service                 | Creates soft | Running | Manual (Trig |

How about we check what the new version numbers are? Just run: Get-WmiObject –query 'select \* from win32\_product' | where {\$\_.name –like "Skype for Business Server\*"} | ft Name, Version – AutoSize

And let's log in to the Skype for Business Control Panel

43

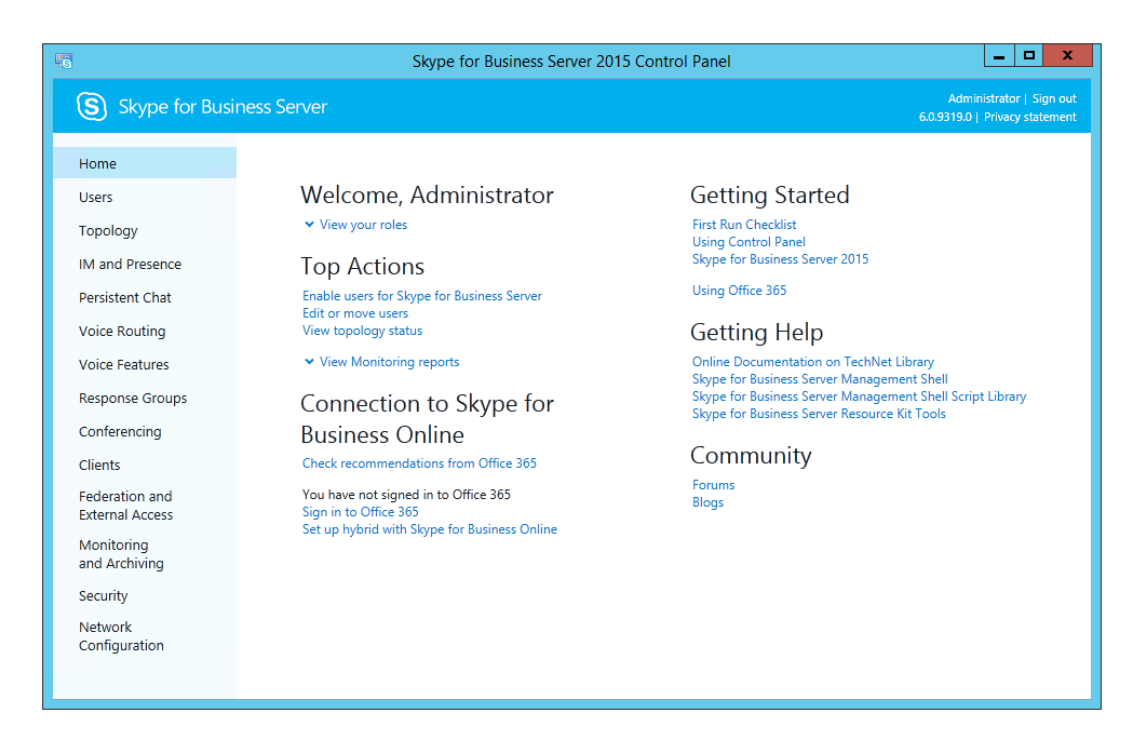

Done & Tested!

A Few Administrator Notes for after the upgrade

- Use the Skype4B admin tools to move users to and from Skype4B (click here)
- Administrators should use Skype for Business Management Shell to move conference directories from Lync 2013 pools to Skype for Business pools.

A big thanks to the Skype4B team for making this process easier and smoother and a big thanks to the Office365 Summit team that put on great training around this and was the basis for my knowhow and this blog post.

Skype4B Server 2015 Upgrade Gotcha:

http://www.ucandstuff.com/2015/04/gotchas-with-sfb-upgrades.html?spref=tw

### Lync Server 2013 Edge to Skype for Business Server 2015 In-Place Upgrade

Online Edition: not available

Upgrading your Lync Edge server(s) is very similar to the steps to upgrade your Front End(s). There are a few things that aren't the same and we'll note them.

- Prerequisites are the same except
  - o .NET 3.5 Framework
- Upgrade Edge Pool in topology and publish the topology
  - Export Topology using Export-CsConfiguration ExportPath
- Now take and import the resulting Topology configuration file on the Edge Server
  - o Copy file to Edge server
  - o Use Import-CsConfiguration -localstore Importpath
  - o Stop Services
  - o Run the Skype for Business setup.exe
  - o Start-CsWindowsService

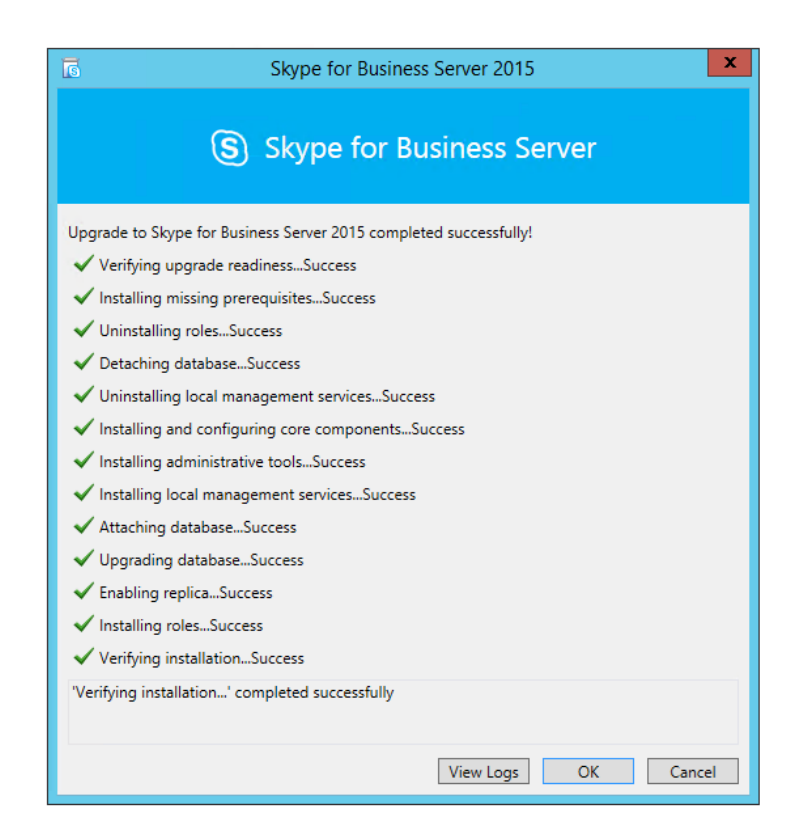

Now we can start services and are done.

45 Installing & Upgrading Skype for Business Server 2015 Step by Step for Anyone Get a no obligation Skype for Business Implementation Proposal in 1 Day http://bit.ly/MBmd09

46 Installing & Upgrading Skype for Business Server 2015 Step by Step for Anyone Get a no obligation Skype for Business Implementation Proposal in 1 Day http://bit.ly/MBmd09

## Enabling Enterprise Voice Features: Enable Users, Configure Call Park & Define

### Unassigned Number

Online Edition: http://windowspbx.blogspot.com/2015/06/enabling-skype-for-business-server.html

In this step by step we will look at enabling Enterprise Voice features in Skype for Business Server 2015.

### Enable Users for Enterprise Voice

To enable our users for Enterprise Voice lets open the Skype for Business Server Control Panel. Now click on Users. To save on CPU no users are shown by default so just click on Find to show all your currently enabled Skype for Business users.

Now we will see a list of Skype for Business enabled users. Note in the Telephony column that our users are enabled for "PC-to-PC only". Let's changed that by double clicking on a user to edit.

| <b>1</b>        | Sky                            | pe for Business Se          | erver 2015 Control Pan | el                             | _ 🗆 X                                                 |
|-----------------|--------------------------------|-----------------------------|------------------------|--------------------------------|-------------------------------------------------------|
| Skype for Busin | ness Server                    |                             |                        |                                | Administrator   Sign out<br>319.0   Privacy statement |
| Home            | USER SEARCH                    |                             |                        |                                |                                                       |
| Users           |                                |                             |                        |                                |                                                       |
| Topology        | Search      LDAP search        | h                           | 2<br>Id filter         | rin 🖻 🗌 t and film             |                                                       |
| IM and Presence | search for users by typing a c | ser's hame of clicking Au   |                        | Find 🖓 🖬 🕈 Add filter          | *                                                     |
| Persistent Chat |                                |                             |                        | Search results: 3 Maximum user | rs to display: 200 戻                                  |
| Voice Routing   | 🚳 Enable users 🔻 🥖 B           | dit 🔻 Action 💌              |                        |                                | 0                                                     |
| Voice Features  | Display name                   | <ul> <li>Enabled</li> </ul> | SIP address            | Registrar pool                 | Telephony                                             |
|                 | 3 user one                     | √                           | sip:u1@landislab.local | SFE01.landislab.local          | PC-to-PC only                                         |
| Response Groups | user three                     | √                           | sip:u3@landislab.local | SFE01.landislab.local          | PC-to-PC only                                         |
| Conferencing    | user two                       | $\checkmark$                | sip:u2@landislab.local | SFE01.landislab.local          | PC-to-PC only                                         |
| Clients         |                                |                             |                        |                                |                                                       |

Now we can change a few setting

- Telephony:Enterprise Voice
- Line User: tel:+18005551001;ext=1001

Now click "Commit".

| 5               | Skype for Business Server 2015 Control Panel   | _ <b>_</b> X                                               |
|-----------------|------------------------------------------------|------------------------------------------------------------|
| Skype for Bus   | iness Server                                   | Administrator   Sign out<br>6.0.9319.0   Privacy statement |
| Home            | USER SEARCH                                    |                                                            |
| Users           | Edit Skype for Business Server User - user one |                                                            |
| Topology        | 3 🖶 Commit 🛛 🗙 Cancel                          | 0                                                          |
| IM and Presence | Display name:                                  |                                                            |
| Persistent Chat | user one                                       |                                                            |
| Voice Routing   | ✓ Enabled for Skype for Business Server        |                                                            |
| Voice Features  | SIP address: *                                 |                                                            |
| Response Groups | sip:u1 @ landislab.local •                     |                                                            |
| Conferencing    | Registrar pool:                                |                                                            |
| Cliente         | SFE01.landislab.local                          |                                                            |
| Clients         | Telephony:                                     |                                                            |
| Federation and  | 1 Enterprise Voice 🔹 🕐                         |                                                            |
| External Access | Line URI:                                      |                                                            |
| and Archiving   | 2 tel:+18005551001;ext=1001                    |                                                            |
| Security        | Dial plan policy:                              | -                                                          |
|                 |                                                |                                                            |

Now you can repeat this step for each user. (or use Powershell). Now if we give our Lync clients a few minutes a new "Phone" tab will show up inside our Skype for Business client! (NOTE: there is no need to log out or do anything on the Lync client side. This will automatically show up. Took about 5 minutes on my lab)

| What's happening today?         |                                                                                                    |
|---------------------------------|----------------------------------------------------------------------------------------------------|
| user one<br>Available -         |                                                                                                    |
| Set Your Location •             |                                                                                                    |
| L 0 ₩ 🖻                         | ¢-                                                                                                    |
| Find someone or dial a number   | Q                                                                                                    |
| GROUPS STATUS RELATIONSHIPS NEW | <b>≜</b> +                                                                                                    |
| FAVORITES                       |                                                                                                    |
| user three - Offline            |                                                                                                    |
| user two - Offline              |                                                                                                    |
| OTHER CONTACTS (0/0)            |                                                                                                    |
|                                 |                                                                                                    |
|                                 | Set Your Location  Set Your Location  Find someone or dial a number  GROUPS STATUS RELATIONSHIPS NEW  FAVORITES  User three - Offline User two - Offline User two - Offline  OTHER CONTACTS (0/0)  Conternational Content of the content of the conten |

Alright, now our users are enabled for Enterprise Voice (EV).

### Trying Out Audio Using the Audio Test Service

If we click on the Phone Tab/Button we will see our phone dial pad. From here we can make our first "Voice" call. If we click the "Check" button Lync will call the Lync Audio Test Service. Go ahead.

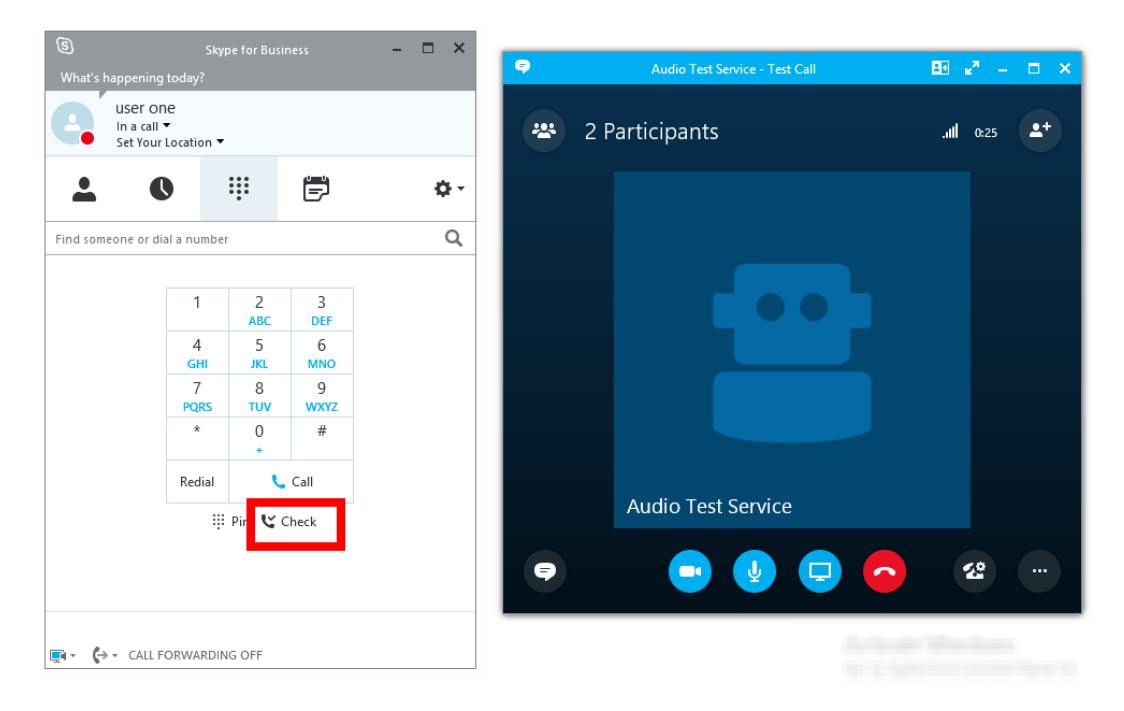

Hey, it looks like EV works!

### Enabling and Using Call Park

To enable the call Park feature go to Voice Features | Call Park | New

| 5                | Skype for Business Server 2015 Control Panel |
|------------------|----------------------------------------------|
| Skype for Busi   | ness Server                                  |
| Home             | 2 CALL PARK UNASSIGNED NUMBER                |
| Users            |                                              |
| Topology         | ٩                                            |
| IM and Presence  | 3 🗣 New 🥢 Edit 🔻 🔉 Refresh                   |
| Persistent Chat  | Name 🔺 Start range End range Destination     |
| Voice Routing    |                                              |
| 1 Voice Features |                                              |
| Response Groups  |                                              |
| Conferencing     |                                              |

Configure a Call Park range using the below example. In our example we are making 5 parking "slots" or spaces so we can park up to 5 calls. We could make this the amount we want to, but for this lab we'll make it 5.

- Name: Call Park Orbit
- Number Range: #500
- Number Range: #505
- FQDN of destination server: SFE01.landislab.local

Now click "Commit"

| 5               | Skype for Business Server 2015 Control Panel |
|-----------------|----------------------------------------------|
| S Skype for Bu  | usiness Server                               |
| Home            | CALL PARK UNASSIGNED NUMBER                  |
| Users           | New Call Park Number Range                   |
| Topology        | 4 🔜 Commit 🗙 Cancel                          |
| IM and Presence | Name: *                                      |
| Persistent Chat | Call Park Orbit                              |
| Voice Routing   | Number range: *                              |
| Voice Features  | 2 #500 - #505                                |
| Response Groups | FQDN of destination server: *                |
| Conferencing    |                                              |
| Client          |                                              |

Now we need to enable Call Park in the Voice Policy". Go to Voice Routing | Voice Policy | Enable call park | Ok

| 5                                  | Skype for Business Server 2015 Control Panel                                                   |
|------------------------------------|------------------------------------------------------------------------------------------------|
| Skype for Busi                     | ness Server                                                                                    |
| Home                               | DIAL PLA 2 VOICE POLICY ROUTE PSTN USAGE TRUNK CONFIGURATIO                                    |
| Users<br>Topology                  | Create voice routing test case information                                                     |
| IM and Presence<br>Persistent Chat | Edit Voice Policy - Global                                                                     |
| 1 Voice Routing                    | 4 √ OK × Cancel<br>Scope: Global                                                               |
| Voice Features<br>Response Groups  | Name: *<br>Global                                                                              |
| Conferencing                       | Description:                                                                                   |
| Federation and<br>External Access  | <ul> <li>^ Calling Features</li> <li>✓ Enable call forwarding</li> <li>✓ Enable tea</li> </ul> |
| Monitoring<br>and Archiving        | ✓ Enable delegation       ✓ Enable PST         ✓ Enable call transfer       ■ Enable bar       |
| Security<br>Network                | Enable call park     Enable simultaneous ringing of phones                                     |

Select Global" policy | Commit all | Ok

| 5                                 | Skype for Business Server 2015 Control Panel                |  |  |  |  |
|-----------------------------------|-------------------------------------------------------------|--|--|--|--|
| Skype for Busi                    | iness Server                                                |  |  |  |  |
| Home                              | DIAL PLAN VOICE POLICY ROUTE PSTN USAGE TRUNK CONFIGURATION |  |  |  |  |
| Users                             |                                                             |  |  |  |  |
| Topology                          | Create voice routing test case information                  |  |  |  |  |
| IM and Presence                   |                                                             |  |  |  |  |
| Persistent Chat                   | ٩                                                           |  |  |  |  |
| Voice Routing                     |                                                             |  |  |  |  |
| Voice Features                    | New / Edit Action Commit                                    |  |  |  |  |
| Response Groups                   | 1 @Global Global Dun Commit all                             |  |  |  |  |
| Conferencing                      | Cancel selected changes                                     |  |  |  |  |
| Clients                           | Cancel all uncommitted changes                              |  |  |  |  |
| Federation and<br>External Access |                                                             |  |  |  |  |

51

Installing & Upgrading Skype for Business Server 2015 Step by Step for Anyone Get a no obligation Skype for Business Implementation Proposal in 1 Day http://bit.ly/MBmd09

Now let's call another Lync user and test our new Park feature. After we are connected, hover over "Call" then click "Transfer Call" and then "Parking Lot"

{picture of parking a call coming}

Once the call is Parked, you will be notified which of the "slot" the call is in. In the below case it is in #500. Anyone on Lync with Ent. Voice enabled can pick up this call Parked by dialing #500. You can click "COPY" to IM this to someone or verbally.

{picture of parked call from user that parked the call coming}

Some Quick notes about Call Park

- By default, if no one picks up the parked call in xx minutes, the call will ring back to the person who parked the call.
- Unlike some PBX systems, you will not be able to see if someone is currently in Park via a light/button on a phone
- You can only have 1 call park orbit per user/desk phone. So, for example, you can not have a Park for Sales and a Park for Service
- There is only 1 Call Park Number range per Skype for Business Server pool

### Setting Up Normalization

Since we probably don't want to be walking around dialing things like "tel:+18005551003;ext=1003" to reach another extension, (I suspect our users would suspect us of being insane? ;-) we need to make a Normalization rule that turns "1003" into "tel:+18005551003;ext=1003" for us automatically.

In the Lync Control Panel we'll make this new Normalization Rule under "Dial Plan". To do this Click "Voice Routing" | "Dial Plan" | select the "Global" dial plan | "Edit" | "Show Details" as shown below.

| 5               |         |            | Skyp             | e for Busi  | ness Server 20 | 15 Control Pane   |
|-----------------|---------|------------|------------------|-------------|----------------|-------------------|
| Skype for Busi  | ness Se | erver      |                  |             |                |                   |
| Home            | 2 DIA   | L PLAN     | VOICE POLICY     | ROUTE       | PSTN USAGE     | TRUNK CONFIGURA   |
| Users           |         |            |                  |             |                |                   |
| Topology        | C       | Create voi | ice routing test | case inform | ation          |                   |
| IM and Presence |         |            |                  |             |                |                   |
| Persistent Chat |         |            |                  |             |                | Q                 |
| 1 Voice Routing |         |            |                  |             |                |                   |
| Voice Features  | +       | New 🔻      | 🖉 Edit 🔻 🖌       | Action 🔻    | Commit 🔻       |                   |
|                 |         | Nar 4      | Show details     | State       | Normalization  | rules Description |
| Response Groups | 3       | 💮 Glo      | Select all       | Committed   | 1              |                   |
| Conferencing    |         |            | Delete           |             |                |                   |
| Clients         |         |            |                  |             |                |                   |
| Fadorali        |         |            |                  |             |                | ~                 |

Now under "Associate Normalization Rules" click "New".

| ê.                                 | Skype for Business Server 2015 Control Panel                |         |  |  |  |
|------------------------------------|-------------------------------------------------------------|---------|--|--|--|
| Skype for Bus                      | siness Server                                               |         |  |  |  |
| Home                               | DIAL PLAN VOICE POLICY ROUTE PSTN USAGE TRUNK CONFIGURATION | TEST VC |  |  |  |
| Users<br>Topology                  | Create voice routing test case information                  |         |  |  |  |
| IM and Presence<br>Persistent Chat | Edit Dial Plan - Global                                     |         |  |  |  |
| Voice Routing                      | V X Cancel                                                  |         |  |  |  |
| Voice Features                     | Scope: Global<br>Name: *                                    |         |  |  |  |
| Response Groups                    | Global                                                      |         |  |  |  |
| Conferencing                       | Simple name: *                                              |         |  |  |  |
| Clients                            | DefaultProfile                                              |         |  |  |  |
| Federation and<br>External Access  | Description:                                                |         |  |  |  |
| Monitoring<br>and Archiving        | Dial-in conferencing region:                                |         |  |  |  |
| Security                           | External access prefix:                                     |         |  |  |  |
| Network                            | ()                                                          |         |  |  |  |
| Configuration                      | Associated Normalization Rules                              |         |  |  |  |
|                                    | 🖶 New 🖹 Copy 📋 Paste 🐂 Select 🧪 Show details Remove 👚       | ₽       |  |  |  |
|                                    | Normalization rule State Pattern to match                   | Trans   |  |  |  |
|                                    | Keep All Committed ^(\d+)\$                                 | \$1     |  |  |  |

Now define the New "Normalization Rule" like below.

- Name: Extensions
- Length: Exactly 4
- Pattern to match: ^(1\d(3))\$
- Translation rule: +1800555\$1;ext=\$1
- Internal extension = checked

To save this "Normalization Rule" click "OK" | "Commit" | "Commit All" | Ok | Close

| me: *                                         |                            |                  |
|-----------------------------------------------|----------------------------|------------------|
| tensions                                      |                            |                  |
| scription:                                    |                            |                  |
|                                               |                            |                  |
| Build a Normalizatio                          | on Rule                    |                  |
| Fill in the fields that you<br>clicking Edit. | want to use, or create the | rule manually by |
| Starting digits:                              |                            |                  |
|                                               |                            |                  |
| Length:                                       |                            |                  |
| Exactly                                       | ▼ 4                        |                  |
| Digits to remove:                             |                            |                  |
| 0                                             |                            |                  |
| Digits to add:                                |                            |                  |
| ŀ                                             |                            |                  |
| Pattern to match: *                           | _                          |                  |
| ^(\d{4})\$                                    |                            |                  |
| Translation rule: *                           |                            |                  |
| +\$1800555\$1;ext=\$1                         |                            |                  |
| Edit Devet                                    |                            |                  |
| Edit Reset                                    |                            |                  |
| Internal extension                            |                            | (?)              |
| aled number to test:                          |                            | 200              |
|                                               |                            | Go               |
|                                               |                            |                  |

Note: The normalization rule we just setup will only take care of extensions in the 1000-1999 range. In our lab exercises we'll make sure we stay in that range, but if you to a little "exploring" just be aware.

### Update Address Book (so our new normalization rules work)

Because of the way Lync Server is designed the changes we made above will take some time to propagate out to all the clients if we just let the process happen normally. We can "push" this process by taking the below steps on each client we want to test "right now".

- Run Update-CSAddressBook from the Lync PowerShell and wait about 5 minutes
  - o you can check Lync Server event log to see when this happens
- Signed out of the Skype for Business (Skype for Business) Client and delete everything under:
  - Skype4B = C:\Users\%username%\AppData\Local\Microsoft\Office\15.0\Lync
  - o Lync 2010 = C:\Users\%username%\AppData\Local\Microsoft\Communicator

Now you should be able to dial Lync user's by their Ent. Voice 4 digit extension number.

### Define Unassigned Numbers

Unassigned Numbers allow you to play a message to a caller when they dial an unassigned number. There isn't a Skype for Business Control Panel method to make an Unassigned Number announcment, so we'll do that using Powershell and then finish using the SfBS Control Panel

The first thing we need to do to create a "Unassigned Number" is to create an announcement. This requires Powershell New-CsAnnouncement command. Here is an example:

• New-CsAnnouncement –Identity ApplicationServer SFE01.lab.local –Name "Welcome to Lab 001" –TexttoSpeechPrompt "Welcome to Lab Announcement" –Language "en-US"

| Es Ac                                                                                                    | Iministration the for Business Server Management Shell 📃 🗖 🗙                                                                                                    |
|----------------------------------------------------------------------------------------------------|----------------------------------------------------------------------------------------------------|
| PS C:\Users\Adminis<br>ver:SFE01.landislad<br>e to Lab Announceme                                                           | strator.LANDISLAB> New-CsAnnouncement -Identity ApplicationSer _<br>b.local -Name "Welcome to Lab 001" -TextToSpeechPrompt "Welcom<br>ent" -Language "en-US"<br>= |
| Identity<br>Name<br>AudioFilePrompt<br>TextToSpeechPrompt<br>Language<br>TargetUri<br>AnnouncementId<br>PS C:\Users\Adminis | <pre>: Service:ApplicationServer:SFE01.landislab.local/2c2d3d68-c</pre>                                                                                           |
|                                                                                                    |                                                                                                    |

New we will define the new Unassigned Number in SfBS CP. After filling the form below click OK. Then "Commit all"

- Name: Welcome
- Number Range: tel:+18005551100;ext=1100 tel:+18005551100;ext=1100
- Announcement Service = Announcement
- FQDN of destination server = ApplicationServer:SFE01.landislab.local
- Announcement = Welcome to Lab 001 (the one we just made using PowerShell)

| Skype for Business Server 2015 Control Panel |                                                       |  |  |  |
|----------------------------------------------|-------------------------------------------------------|--|--|--|
| Skype for Busi                               | ness Server                                           |  |  |  |
| Home                                         | CALL PARK UNASSIGNED NUMBER                           |  |  |  |
| Users                                        | New Unassigned Number Range                           |  |  |  |
| Topology                                     | √ OK X Cancel                                         |  |  |  |
| IM and Presence                              | Name: *                                               |  |  |  |
| Persistent Chat                              | Welcome                                               |  |  |  |
| Voice Routing                                | Number range: *                                       |  |  |  |
| Voice Features                               | tel:+18005551100;ext=1100 - tel:+18005551100;ext=1100 |  |  |  |
| Response Groups                              | Announcement service:                                 |  |  |  |
| Conferencing                                 | FODN of destination server: *                         |  |  |  |
| Clients                                      | ApplicationServer:SFE01.landislab.local Select        |  |  |  |
| Federation and                               | Announcement: *                                       |  |  |  |
| Monitoring<br>and Archiving                  | Welcome to Lab 001                                    |  |  |  |

http://technet.microsoft.com/en-us/library/gg398522

Quick Notes About Unassigned Number

- If you have an "ext" LineURI you can only have 1 number in Unassigned Number range. If a normal DID you can have a range.
- If you have a legit number that falls inside an unassigned range you will still be able to call it

### More

Online Edition: coming soon

Coming soon

Requirements

https://gallery.technet.microsoft.com/scriptcenter/Install-Requirements-for-aabf7358

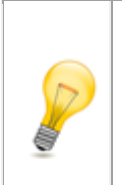

Note: If the user you are trying to enable is an Administrator you will need to use PowerShell to enable them. Using the Lync Server Control Panel will result in an error.